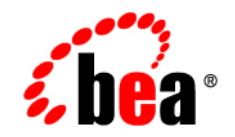

# **BEA**WebLogic Platform™

**Release Notes** 

Version 7.0 Service Pack 6 Document Revised: March 2005

# Copyright

Copyright © 2005 BEA Systems, Inc. All Rights Reserved.

## **Restricted Rights Legend**

This software and documentation is subject to and made available only pursuant to the terms of the BEA Systems License Agreement and may be used or copied only in accordance with the terms of that agreement. It is against the law to copy the software except as specifically allowed in the agreement. This document may not, in whole or in part, be copied, photocopied, reproduced, translated, or reduced to any electronic medium or machine readable form without prior consent, in writing, from BEA Systems, Inc.

Use, duplication or disclosure by the U.S. Government is subject to restrictions set forth in the BEA Systems License Agreement and in subparagraph (c)(1) of the Commercial Computer Software-Restricted Rights Clause at FAR 52.227-19; subparagraph (c)(1)(ii) of the Rights in Technical Data and Computer Software clause at DFARS 252.227-7013, subparagraph (d) of the Commercial Computer Software-Licensing clause at NASA FAR supplement 16-52.227-86; or their equivalent.

Information in this document is subject to change without notice and does not represent a commitment on the part of BEA Systems. THE SOFTWARE AND DOCUMENTATION ARE PROVIDED "AS IS" WITHOUT WARRANTY OF ANY KIND INCLUDING WITHOUT LIMITATION, ANY WARRANTY OF MERCHANTABILITY OR FITNESS FOR A PARTICULAR PURPOSE. FURTHER, BEA Systems DOES NOT WARRANT, GUARANTEE, OR MAKE ANY REPRESENTATIONS REGARDING THE USE, OR THE RESULTS OF THE USE, OF THE SOFTWARE OR WRITTEN MATERIAL IN TERMS OF CORRECTNESS, ACCURACY, RELIABILITY, OR OTHERWISE.

## **Trademarks or Service Marks**

BEA, BEA Liquid Data for WebLogic, BEA WebLogic Server, Built on BEA, Jolt, JoltBeans, SteelThread, Top End, Tuxedo, and WebLogic are registered trademarks of BEA Systems, Inc. BEA Builder, BEA Campaign Manager for WebLogic, BEA eLink, BEA Manager, BEA MessageQ, BEA WebLogic Commerce Server, BEA WebLogic Enterprise, BEA WebLogic Enterprise Platform, BEA WebLogic Enterprise Security, BEA WebLogic Express, BEA WebLogic Integration, BEA WebLogic Java Adapter for Mainframe, BEA WebLogic JDriver, BEA WebLogic JRockit, BEA WebLogic Log Central, BEA WebLogic Personalization Server, BEA WebLogic Platform, BEA WebLogic Portal, BEA WebLogic Server Process Edition, BEA WebLogic WorkGroup Edition, BEA WebLogic Workshop, and Liquid Computing are trademarks of BEA Systems, Inc. BEA Mission Critical Support is a service mark of BEA Systems, Inc. All other company and product names may be the subject of intellectual property rights reserved by third parties.

All other trademarks are the property of their respective companies.

# Contents

| About BEA WebLogic Platform                                       |
|-------------------------------------------------------------------|
| Terminology Used in This Document                                 |
| What's New in BEA WebLogic Platform 7.0 Service Pack 6            |
| Platform Support and System Requirements                          |
| Special Installation Instructions                                 |
| Using WebLogic Platform with the WebLogic JRockit SDK             |
| Switching JVMs in WebLogic Platform4                              |
| Migrating Domains Created Using the Configuration Wizard          |
| Running the Migration Script                                      |
| What Happens During an Upgrade?7                                  |
| Upgrade Example11                                                 |
| Revert Example                                                    |
| Performing Manual Steps for Completing a Migration11              |
| Performing Manual Steps for WebLogic Platform 7.0 SP1 Migration12 |
| Performing Manual Steps for WebLogic Platform 7.0 SP2 Migration   |
| Performing Manual Steps for WebLogic Platform 7.0 SP4 Migration   |
| Performing Manual Steps for WebLogic Platform 7.0 SP5 Migration32 |
| Performing Manual Steps for WebLogic Platform 7.0 SP6 Migration   |
| Updating Scripts and Configuration Files on New                   |
| (Not Upgraded) Installations                                      |
| Switching the Database Used by the Platform Domain                |
| Step 1: Configure Your Database                                   |

| Step 2: Edit db_settings.properties for Your Database Environment            | 3 |
|------------------------------------------------------------------------------|---|
| Step 3: Edit setDBVars and setDBVarsExt for Your Database Environment 4      | 0 |
| Step 4: Start WebLogic Server                                                | 1 |
| Step 5: Set up the Connection Pools and Realm in the WebLogic Administration |   |
| Console                                                                      | 1 |
| Step 6: Stop WebLogic Server                                                 | 3 |
| Step 7: Edit db_settings.properties to Uncomment Your Database 4             | 3 |
| Step 8: Run create_db                                                        | 4 |
| Step 9: Restart WebLogic Server                                              | 4 |
| Step 10: Run sync                                                            | 4 |
| Step 11: Oracle Only - Rebuild Indexes                                       | 4 |
| Best Practices                                                               | 5 |
| Character Limit for the BEA Home Directory Name                              | 5 |
| Naming the Installation Directory                                            | 5 |
| WebLogic Portal Sample Data                                                  | 5 |
| Using the Platform Domain Template 4                                         | 5 |
| Running the WebLogic Platform Sample Application                             | 7 |
| Accessing the Documentation Using Netscape Browser 6.x                       | 7 |
| Specifying JVM Options in WebLogic Platform 7.0 SP2 and Later                | 7 |
| Example Script                                                               | ) |
| Problems Fixed                                                               | ) |
| Fixes Delivered in SP1                                                       | 0 |
| Fixes Delivered in SP2                                                       | 1 |
| Fixes Delivered in SP4                                                       | 4 |
| Fix Delivered in SP5                                                         | 5 |
| Fixes Delivered in SP65                                                      | 5 |
| Known Limitations                                                            | 5 |
| Tracked Problems                                                             | 5 |

| Limitations on WebLogic JRockit SDK Support          | 68   |
|------------------------------------------------------|------|
| JVM Configurations                                   | 68   |
| Performance Considerations                           | . 69 |
| DB2 Considerations                                   | . 69 |
| Considerations About Apache Version 2.0.4.3.         | . 69 |
| Considerations About Apache Versions Prior to 2.0.48 | . 70 |

# BEA WebLogic Platform 7.0 Release Notes

### BEA WebLogic Platform Release: 7.0 Service Pack 6 Date: March 2005

This document includes the following topics:

- About BEA WebLogic Platform
- Terminology Used in This Document
- What's New in BEA WebLogic Platform 7.0 Service Pack 6
- Platform Support and System Requirements
- Special Installation Instructions
- Using WebLogic Platform with the WebLogic JRockit SDK
- Switching JVMs in WebLogic Platform
- Migrating Domains Created Using the Configuration Wizard
- Switching the Database Used by the Platform Domain
- Best Practices
- Problems Fixed
- Known Limitations

For updated release note information, go to the BEA documentation Web site at the following URL:

http://e-docs.bea.com

# About BEA WebLogic Platform

BEA WebLogic Platform merges all the features of the existing BEA WebLogic products application server, development, portal, and integration—into a highly integrated solution. This integrated solution combines the benefits of a common application infrastructure with an easy-to-use, robust framework.

# Terminology Used in This Document

The following two substitutable strings are used throughout this document, in pathnames:

- BEA\_HOME represents the directory that serves as a repository for files used by multiple BEA products installed on the same machine, such as license files. A typical value for BEA\_HOME is c:\bea, but you can designate any directory as BEA\_HOME.
- *WL\_HOME* represents the directory in which WebLogic Platform software is installed. By default, it is located under *BEA\_HOME*. A typical default pathname is c:\bea\weblogic700, but you can situate *WL\_HOME* in any directory.

# What's New in BEA WebLogic Platform 7.0 Service Pack 6

BEA WebLogic Platform 7.0 Service Pack 6 (SP6) incorporates maintenance updates for all WebLogic Platform 7.0 components (WebLogic Server, WebLogic Workshop, WebLogic Integration, WebLogic Portal, and WebLogic JRockit). WebLogic Platform 7.0 SP6 can be used to update all WebLogic Platform 7.0 components.

WebLogic Platform 7.0 SP6 also includes the following updates:

• The WebLogic Server Administration Console has added the Servlet Extension Case Sensitive attribute to server and cluster configurations. In addition, the Web App Files Case Insensitive attribute has been added to security domain configuration.

For more information, see "What's New in WebLogic Server 7.0 SP6?" in the *WebLogic Server Release Notes* at the following URL:

http://e-docs.bea.com/wls/docs70/notes/new.html

• WebLogic JRockit includes several changes to the set of system properties. WebLogic JRockit continues to support all system properties available from Sun. For more

2

information, see "Changes in Service Pack 6" in the *WebLogic JRockit 7.0 SDK Release Notes* at the following URL:

http://e-docs.bea.com/wljrockit/docs70/relnotes/relnotes.html

For a complete list of the features that are new in previous WebLogic Platform 7.0.x releases, see the What's New page at the following URL:

http://e-docs.bea.com/platform/docs70/interm/whatsnew.html

## **Platform Support and System Requirements**

Information about platforms supported by WebLogic Platform, including hardware and software requirements, is provided in *Supported Configurations for WebLogic Platform 7.0* at the following URL:

http://e-docs.bea.com/platform/suppconfigs/configs70/70\_over/overview.html

**Note:** Because Red Hat stopped supporting Linux 7.2 on December 31, 2003, BEA also ended support at that time. We recommend that you upgrade to Red Hat Enterprise Linux and WebLogic JRockit.

General product installation instructions for all supported platform configurations are provided in *Installing WebLogic Platform* at the following URL:

http://e-docs.bea.com/platform/docs70/install/index.html

For special installation procedures, such as for IBM AIX and SuSE Linux platforms, see "Installation Instructions For Your Platform" in the *Supported Configuration for WebLogic Platform 7.0* at the following URL:

http://e-docs.bea.com/platform/suppconfigs/configs70/70\_over/install\_info. html

# **Special Installation Instructions**

Special installation instructions are required for some operating system configurations. For WebLogic Platform 7.0, special installation and usage instructions are required for the following operating systems:

- IBM AIX 4.3.3, 5.1, 5.2, and 5.3
- SuSE Linux Enterprise Server 7 and 8 on IBM zSeries/S390

These installation instructions are now provided in *Supported Configurations for WebLogic Platform 7.0* at the following URL:

http://e-docs.bea.com/platform/suppconfigs/configs70/70\_over/install\_info. html

# Using WebLogic Platform with the WebLogic JRockit SDK

Please review the following usage notes pertaining to the WebLogic JRockit SDK:

- If you would like to switch your Sun JVM to use WebLogic JRockit, use the procedure described in "Switching JVMs in WebLogic Platform" on page 4.
- If you are running an earlier 7.0.x release of WebLogic Platform with the WebLogic JRockit SDK, you can now use the available upgrade installer to upgrade your WebLogic Platform installation. (In earlier 7.0.x releases, you were required to use the full WebLogic Platform installer.) For more information about upgrading your installation, see "Installing Service Packs and Rolling Patches" in *Installing WebLogic Platform* at the following URL:

http://e-docs.bea.com/platform/docs70/install/update.html

• For a description of the limitations on support, see "Limitations on WebLogic JRockit SDK Support" on page 68.

# Switching JVMs in WebLogic Platform

The following instructions are provided for users who have already installed WebLogic Platform 7.0 SP6, and want to switch to a different JVM. Follow these instructions if you want to switch from the bundled Sun JVM to WebLogic JRockit, or vice versa, or switch to a non-bundled Sun JVM.

**Note:** To facilitate any future installation upgrades, this procedure is recommended when updating your installation to use a non-bundled JVM with WebLogic Platform.

Depending on the installer you choose, WebLogic Platform 7.0 SP6 is bundled with one of the following JVMs: Sun Java 2 SDK (jdk131\_14) or WebLogic JRockit SDK (jrockit70sp6\_131\_14).

- 1. Move the *BEA\_HOME/jdk131\_14* (Sun) or *BEA\_HOME/jrockit70sp6\_131\_14* (WebLogic JRockit) directory to a backup location.
- 2. Download and install the new JVM as follows:
  - If you are installing WebLogic JRockit or the Sun Java 2 SDK that is bundled with WebLogic Platform 7.0, install the JVM into *BEA\_HOME*.

4

- If you are installing a non-bundled Sun JVM, first install that JVM into a directory outside *BEA\_HOME*. Then copy that JVM directory into a directory in *BEA\_HOME* that matches the directory name that you backed up in step 1.
- 3. If you are using a different JVM vendor than that which was bundled with the installation, you must verify that the COMM\_JAVA\_VENDOR environment variable is set to Sun if you are using a Sun JVM, or BEA if you are using a WebLogic JRockit JVM. The COMM\_JAVA\_VENDOR environment variable is located in the commEnv file in one of the following directories:

```
BEA_HOME\weblogic700\common\bin\commEnv.cmd (Windows)
BEA_HOME/weblogic700/common/bin/commEnv.sh (Unix)
```

Note: The E-Business Control Center is not supported with WebLogic JRockit. If you are switching from a Sun SDK to WebLogic JRockit **and** you are planning to use the E-Business Control Center, you must also modify the -jdkhome line in the file BEA\_HOME\weblogic700\ebcc\bin\ide.cfg so it points to the Sun Java 2 SDK 1.3.1\_14 installation in the backup location in which you saved the SDK directory in step 1.

## **Migrating Domains Created Using the Configuration Wizard**

The Configuration Wizard is a WebLogic Platform tool that allows you to create new domains quickly and easily. When you upgrade your WebLogic Platform 7.0 installation to a new 7.0 service pack (SP) release, you must migrate all domains that were created using the Configuration Wizard in order to use them in the new 7.0 SP release. This section provides instructions that apply to the following WebLogic Platform installations: 7.0 GA, 7.0 SP1, 7.0 SP2, 7.0 SP4, 7.0 SP5, and 7.0 SP6.

**Notes:** If you have not yet upgraded WebLogic Platform to the desired 7.0 SP release, do so now, and then return to this section once the installation is complete. For installation instructions, see "Installing Service Packs and Rolling Patches" in *Installing WebLogic Platform* at the following URL:

#### http://e-docs.bea.com/platform/docs70/install/update.html

Ensure that a domain was run successfully in the previous 7.0.x releases before migrating it to the new release.

The migration process consists of the following steps:

1. Running the Migration Script

You need to run the migration script to upgrade the product JAR files in the domain directory.

2. Performing Manual Steps for Completing a Migration

You need to manually update specific files within the domain.

3. Updating Scripts and Configuration Files on New (Not Upgraded) Installations

This step is required only if you have installed WebLogic Platform in a directory other than the *BEA\_HOME* directory. If you have *upgraded* an existing WebLogic Platform 7.0 installation, you can skip this step. This step involves updating the *BEA\_HOME* environment variable in the domain startup scripts (such as *startWebLogic*) and configuration files (such as *config.xml*), and in any custom scripts that you have created.

These steps are explained in detail in the following sections. You will need to repeat this process for *each* domain that you want to migrate.

**Note:** The instructions apply regardless of whether the Sun Java 2 SDK or the WebLogic JRockit SDK is being run.

# **Running the Migration Script**

The first step in migrating an existing domain that you created using the Configuration Wizard is to run the migration script to upgrade the product JAR files for that domain. To do so, navigate to *BEA\_HOME*\weblogic700\server\bin and enter one of the following commands:

- On Windows: migrate.cmd domain mode
- On UNIX: migrate.sh domain mode

The following table defines the command-line arguments.

| Table 1 | <b>Command-Line Arguments</b> | for migrate | Script |
|---------|-------------------------------|-------------|--------|
|---------|-------------------------------|-------------|--------|

| Argument | Description                            |
|----------|----------------------------------------|
| domain   | Full pathname of the domain directory. |

Table 1 Command-Line Arguments for migrate Script (Continued)

| Description                                                                                                    |
|----------------------------------------------------------------------------------------------------|
| Migration mode. The mode can be set to one of two values: upgrade or revert.                                                                                                    |
| upgrade—Select this mode to upgrade the product JAR files in the domain directory, as required. For more information, see "What Happens During an Upgrade?" on page 7. This is the default mode.                                           |
| revert—Select this mode to restore a migrated domain to its pre-migration state, using the backup files (for example, *.jar.orig) that were generated before the migration was launched. If no backup files exist, the command is ignored. |
|                                                                                                    |

You are prompted to press any key to start processing.

If, for some reason, you decide to revert to a previous installation, you must first revert any domain that you have upgraded to its former state. Only after you revert your domains should you then revert your WebLogic Platform installation. To revert a migration, run the migration script again, specifying the revert option on the command line.

### What Happens During an Upgrade?

When you specify upgrade, the default migration mode, the script performs the following actions:

- The original product JAR files are saved:
  - If you are migrating to 7.0 SP1, the files are named \*.jar.orig.
  - If you are migrating to 7.0 SP2, the files are named \*.jar.orig\_bfsp2.
  - If you are migrating to 7.0 SP4, the files are stored, with the same names, in the pre\_sp3backup directory.
  - If you are migrating to 7.0 SP5, the files are stored, with the same names, in the pre\_sp4backup directory
  - If you are migrating to 7.0 SP6, the files are stored, with the same names, in the pre\_sp5backup directory.
- If you are migrating a domain to 7.0 SP2, the migration script also performs the following changes:
  - Replaces the Java options (-server, -hotspot) with the COMM\_VM variable.

- Replaces all occurrences of %JAVA\_VM% with %COMM\_VM%.
- Copies any new security certificates to each WebLogic Integration domain.
- Replaces all occurrences of jdk131\_03 with jdk131\_06. (You must modify all custom scripts to reference the new SDK.)
- If you are migrating a domain to 7.0 SP4, the migration script also performs the following changes:
  - Replaces all occurrences of jdk131\_0x with jdk131\_08. (You must modify all custom scripts to reference the new SDK.)
    - Note: You need to manually replace all references to the Sun Java 2 SDK with jdk131\_08 in the config.xml file and in any custom scripts that reference the SDK.
  - Replaces the Java options (-server, -hotspot) with the COMM\_VM variable.
  - Replaces all occurrences of %JAVA\_VM% with %COMM\_VM%.
  - Copies all files under

BEA\_HOME\weblogic700\common\templates\domains\shared\bea\portal\apps
\paymentWSApp to the following directory of your Web application directory (by
default): BEA\_HOME\user\_projects\domain\beaApps\paymentWSApp.

#### - Copies all files under

BEA\_HOME\weblogic700\common\templates\domains\shared\bea\portal\apps
\jars to the following directory (by default):
BEA\_HOME\user\_projects\domain\beaApps\portalApp.

#### - Copies all files under

BEA\_HOME\weblogic700\common\templates\domains\shared\bea\portal\weba
pps\datasync\WEB-INF\lib to the following Web application directory (by default):
BEA\_HOME\user\_projects\domain\beaApps\portalApp\datasync\WEB-INF\lib.

- Copies all files under

BEA\_HOME\weblogic700\common\templates\domains\shared\bea\portal
\webapps\tools\WEB-INF\lib to the following Web application directory (by
default):

BEA\_HOME\user\_projects\domain\beaApps\portalApp\tools\WEB-INF\lib.

- Copies all files under

BEA\_HOME\weblogic700\common\templates\domains\shared\bea\portal
\webapps\toolSupport\WEB-INF\lib to the following Web application directory
(by default):

BEA\_HOME\user\_projects\domain\beaApps\portalApp\toolSupport\WEB-INF\
lib.

- Copies all the .jar files under BEA\_HOME\weblogic700\common\templates\domains\shared\bea\portal\apps \jars to the BEA\_HOME\user\_projects\domain\beaApps\portalApp directory (by default) for your application.
- Copies all files under
   BEA\_HOME\weblogic700\common\templates\domains\shared\bea\portal\apps
   \taxWSApp to the following directory (by default):
   BEA HOME\user projects\domain\beaApps\taxWSApp.
- If you are migrating a domain to 7.0 SP5, the migration script also performs the following changes:
  - Replaces all occurrences of jdk131\_0x with jdk131\_10. (You must modify all custom scripts to reference the new SDK.)
    - Note: You need to manually replace all references to the Sun Java 2 SDK with jdk131\_10 in the config.xml file and in any custom scripts that reference the SDK.
  - Replaces the Java options (-server, -hotspot) with the COMM\_VM variable.
  - Replaces all occurrences of %JAVA\_VM% with %COMM\_VM%.
  - Copies all files under

BEA\_HOME\weblogic700\common\templates\domains\shared\bea\portal\apps
\paymentWSApp to the following directory (by default):
BEA\_HOME\user\_projects\domain\beaApps\paymentWSApp.

- Copies all files under

BEA\_HOME\weblogic700\common\templates\domains\shared\bea\portal\apps
\jars to the following directory (by default):

BEA\_HOME\user\_projects\domain\beaApps\portalApp.

- Copies all files under

BEA\_HOME\weblogic700\common\templates\domains\shared\bea\portal\weba
pps\datasync\WEB-INF\lib to the following Web application directory (by default):
BEA\_HOME\user\_projects\domain\beaApps\portalApp\datasync\WEB-INF\lib.

- Copies all files under

```
BEA_HOME\weblogic700\common\templates\domains\shared\bea\portal
\webapps\tools\WEB-INF\lib to the following Web application directory (by
default):
```

BEA\_HOME\user\_projects\domain\beaApps\portalApp\tools\WEB-INF\lib.

- Copies all files under

BEA\_HOME\weblogic700\common\templates\domains\shared\bea\portal
\webapps\toolSupport\WEB-INF\lib to the following Web application directory
(by default):

BEA\_HOME\user\_projects\domain\beaApps\portalApp\toolSupport\WEB-INF\
lib.

- Copies all the .jar files under BEA\_HOME\weblogic700\common\templates\domains\shared\bea\portal\apps \jars to the BEA\_HOME\user\_projects\domain\beaApps\portalApp directory (by default) for your application.
- Copies all files under
   BEA\_HOME\weblogic700\common\templates\domains\shared\bea\portal\apps
   \taxWSApp to the following directory (by default):
   BEA HOME\user projects\domain\beaApps\taxWSApp.
- If you are migrating a domain to 7.0 SP6, the migration script also performs the following changes:
  - Replaces all occurrences of jdk131\_0x with jdk131\_14. (You must modify all custom scripts to reference the new SDK.)
    - Note: You need to manually replace all references to the Sun Java 2 SDK with jdk131\_14 in the config.xml file and in any custom scripts that reference the SDK.
  - Copies all files under

BEA\_HOME\weblogic700\common\templates\domains\shared\bea\portal\apps
\paymentWSApp to the following directory (by default):

- Copies all files under

BEA\_HOME\weblogic700\common\templates\domains\shared\bea\portal\apps
\jars to the following directory (by default):

- Copies all files under

BEA\_HOME\weblogic700\common\templates\domains\shared\bea\portal\weba
pps\datasync\WEB-INF\lib to the following Web application directory (by default):
BEA\_HOME\user\_projects\domain\beaApps\portalApp\datasync\WEB-INF\lib.

- Copies all files under

BEA\_HOME\weblogic700\common\templates\domains\shared\bea\portal
\webapps\tools\WEB-INF\lib to the following Web application directory (by

default):
BEA HOME\user projects\domain\beaApps\portalApp\tools\WEB-INF\lib.

- Copies all files under

BEA\_HOME\weblogic700\common\templates\domains\shared\bea\portal
\webapps\toolSupport\WEB-INF\lib to the following Web application directory
(by default):

BEA\_HOME\user\_projects\domain\beaApps\portalApp\toolSupport\WEB-INF\
lib.

- Copies all the .jar files under BEA\_HOME\weblogic700\common\templates\domains\shared\bea\portal\apps \jars to the BEA\_HOME\user\_projects\domain\beaApps\portalApp directory (by default) for your application.
- Copies all files under
   BEA\_HOME\weblogic700\common\templates\domains\shared\bea\portal\apps
   \taxWSApp to the following directory (by default):
   BEA\_HOME\user\_projects\domain\beaApps\taxWSApp.

### **Upgrade Example**

Suppose you want to upgrade a domain called mydomain, which resides in the default user projects directory, *BEA\_HOME*\user\_projects. Run the command that is appropriate for your platform:

- On Windows: migrate.cmd c:\bea\user\_projects\mydomain upgrade
- On UNIX: migrate.sh /bea/user\_projects/mydomain upgrade

### **Revert Example**

To undo the changes made to mydomain during the migration process, run the script appropriate for your operating system:

- On Windows: migrate.cmd c:\bea\user\_projects\mydomain revert
- $\bullet$  On UNIX:migrate.sh /bea/user\_projects/mydomain revert

# Performing Manual Steps for Completing a Migration

Depending on the domain template used to generate the domain, you may need to add or modify existing scripts or files to support an existing 7.0 SP release of WebLogic Platform.

The following sections describe the manual steps required to complete a migration, including:

- Performing Manual Steps for WebLogic Platform 7.0 SP1 Migration
- Performing Manual Steps for WebLogic Platform 7.0 SP2 Migration
- Performing Manual Steps for WebLogic Platform 7.0 SP4 Migration
- Performing Manual Steps for WebLogic Platform 7.0 SP5 Migration
- Performing Manual Steps for WebLogic Platform 7.0 SP6 Migration
- **Note:** The migration steps described are cumulative for each 7.0 SP release. So, for example, if you are migrating to 7.0 SP6 from 7.0, you must complete the procedures described to migrate to 7.0 SP1, 7.0 SP2, 7.0 SP4, and 7.0 SP5, as indicated, before completing the steps described to migrate to 7.0 SP6.

### Performing Manual Steps for WebLogic Platform 7.0 SP1 Migration

This section describes the manual steps that must be performed to migrate your domain to WebLogic Platform 7.0 SP1 from 7.0. Refer to the appropriate section below, based on the domain template used to generate the domain, and perform the steps described.

- BPM Domain
- EAI Domain
- Platform Domain
- WebLogic Workshop Domain
- WLI Domain
- WLP Domain
- WLS Domain
- WLS Examples
- WLS Petstore
- **Note:** Before adding or modifying any files, as described in the following sections, it is recommended that you back up the original files.

#### **BPM** Domain

For a domain that is based on the BPM Domain template, perform the following steps:

 Add the WLISERVERCP variable to the startWebLogic.cmd (Windows) or startWebLogic.sh (UNIX) script to define the CLASSPATH. The startWebLogic scripts reside in the BEA\_HOME\user\_projects\domain directory.

The following sample excerpt from the startWebLogic.cmd script (Windows) shows the required update in **bold**:

```
:pointbase
REM Invoke a script to finish up work
set WLISERVERCP=%WLISERVERCP%;%PBCOMMONCP%;
set SCRIPT=%WLI HOME%\lib\scripts\PointbaseChecker.xml
```

 Add the PBCOMMONCP variable to the end of the CLASSPATH definition in the startManagedWebLogic.cmd (Windows) or startManagedWebLogic.sh (UNIX) script. The startManagedWebLogic scripts reside in the BEA\_HOME\user\_projects\domain directory.

The following sample excerpt from the startManagedWebLogic.cmd script (Windows) shows the required update in **bold**:

```
set CLASSPATH=%WLISERVERCP%;%PBCOMMONCP%
```

3. Modify the setDBVars.cmd (Windows) or setDBVars (UNIX) command to reflect the appropriate PointBase version (183 versus 172) in the JAR filenames defined in the CLASSPATH. The files for both commands are located in the following directory, by default:

```
BEA_HOME\user_projects\domain\dbInfo\pointbase
```

The following sample excerpt from the setDBVars.cmd script (Windows) shows the required updates in **bold**:

#### Before:

```
set CLCP=-classpath %WL_HOME%\..\samples\server\eval\
pointbase\lib\pbserver42ECF172.jar
set CLCP=%CLCP%;%WL_HOME%\..\samples\server\eval\
pointbase\lib\pbclient42ECF172.jar
set CLCP=%CLCP%;%WL_HOME%\..\samples\server\eval\
pointbase\lib\pbtools42ECF172.jar;
```

After:

```
set CLCP=-classpath %WL_HOME%\..\samples\server\eval\
pointbase\lib\pbserver42ECF183.jar
```

```
set CLCP=%CLCP%;%WL_HOME%\..\samples\server\eval\
pointbase\lib\pbclient42ECF183.jar
```

```
set CLCP=%CLCP%;%WL_HOME%\..\samples\server\eval\
pointbase\lib\pbtools42ECF183.jar;
```

### EAI Domain

For a domain that is based on the EAI Domain template, see the procedure described in "BPM Domain" on page 12.

### **Platform Domain**

For a domain that is based on the Platform Domain template, perform the following steps:

 In the web.xml file for the tools Web application (located, by default, in the BEA\_HOME\user\_projects\domain\beaApps\portalApp\tools\WEB-INF directory), locate the Customer Profile and Order Pages security constraint and define the resources to which the security constraint applies using the <url-pattern> element.

The following sample excerpt from the web.xml file shows the required updates in **bold**:

```
<security-constraint>
 <!-- Define a resource collection -->
 <web-resource-collection>
    <web-resource-name>
     Customer Profile and Order Pages
    </web-resource-name>
    <description>
     Customer Profile and Order Pages
    </description>
 <!-- URL pattern for the resource collection -->
    <url-pattern>/tools/*</url-pattern>
    <url-pattern>/repository/*</url-pattern>
    <url-pattern>/security/*</url-pattern>
    <http-method>GET</http-method>
    <http-method>POST</http-method>
  </web-resource-collection>
</security-constraint>
```

- Note: WebLogic Server validates each web-resource-collection element within a security-constraint element to ensure that it contains at least one URL pattern. If you have other Web applications in your domain, verify that all web-resource-collection elements contain at least one URL pattern, appropriate for the security constraint.
- 2. Copy the following files from the

*BEA\_HOME*\weblogic700\common\templates\domains\shared\bea\portal\webapps \tools\tools directory to the tools directory of your tools Web applications. Be careful not to overwrite any files that you have customized.

```
catalog\category_add_remove_items.jsp
catalog\item property edit.jsp
catalog\item property edit mr.jsp
catalog\item property edit mu.jsp
catalog\item_property_edit_sr.jsp
catalog\item property edit su.jsp
catalog\item_search.jsp
usermqmt\qroupuser property edit mr.jsp
usermgmt\groupuser_property_edit mu.jsp
usermgmt\groupuser_property_edit_sr.jsp
usermgmt\groupuser_property_edit_su.jsp
usermgmt\group add remove users.jsp
usermgmt\group edit.jsp
usermqmt\qroup scope property.jsp
usermgmt\user create.jsp
usermgmt\user edit info.jsp
usermgmt\user scope property.jsp
```

- 3. Copy the weblogic-application.xml file from the BEA\_HOME\weblogic700\samples\portal\p13nDomain\beaApps\p13nApp\META-INF directory to BEA\_HOME\user\_projects\domain\beaApps\portalApp\META-INF directory. Be careful not to overwrite any file that may have been created using this filename.
- 4. If you have created a portal Web application in your domain, you need to perform the following steps for each application:
  - a. Copy the following files from the *BEA\_HOME*\weblogic700\common\templates\webapps\portal\baseportal\j2ee \framework directory to the framework directory of your portal Web application. Be careful not to overwrite any files that may have been created using one of these filenames.

```
edit_titlebar.properties
error\configurationerror.properties
error\footer.inc
error\header.inc
error\header.properties
error\missingformfield.properties
error\parameters.properties
error\request.properties
error\request.properties
error\runtimeerror.properties
hnav_bar.properties
maximize_titlebar.properties
minimize_titlebar.properties
normal_titlebar.properties
```

security\meta.inc
vnav\_bar.properties

b. Update the following JSP files in the framework directory of your portal Web application using the corresponding files in the

BEA\_HOME\weblogic700\common\templates\webapps\portal\baseportal\j2ee \framework directory as a guide for comparison. Because you may have modified the JSP files to customize your portal, it is not recommended that you overwrite the existing files unless you are certain that they have not been customized.

```
edit titlebar.inc
error\configurationerror.jsp
error\error.jsp
error\missingformfield.jsp
error\parameters.jsp
error\pipeline.jsp
error\request.jsp
error\runtimeerror.jsp
error\sessiontimeout.jsp
error\sessiontimeout.properties
floated portlet.jsp
hnav bar.jsp
maximize titlebar.inc
minimize titlebar.inc
normal titlebar.inc
security\help.jsp
security\login header.inc
security\need group.jsp
security\new user.jsp
security\set_password.jsp
tools\header.jsp
tools\header.properties
tools\portal prefs.jsp
vnav bar.jsp
```

c. Copy the following files from the

BEA\_HOME\weblogic700\common\templates\webapps\portal\baseportal\j2ee \WEB-INF\lib directory to the WEB-INF\lib directory of your portal Web applications. Be careful not to overwrite any files that you have customized.

```
ent_taglib.jar
es_taglib.jar
il8n_taglib.jar
lic_taglib.jar
pl3n_servlet.jar
portal_servlet.jar
portal_taglib.jar
```

```
ren_taglib.jar
res_taglib.jar
um_taglib.jar
util_taglib.jar
visitor_taglib.jar
webflow_servlet.jar
webflow_taglib.jar
weblogic-tags.jar
```

#### WebLogic Workshop Domain

For a domain that is based on the WebLogic Workshop Domain template, perform the following steps:

1. Modify the startWebLogic.cmd (Windows) or startWebLogic.sh (UNIX) command to reflect the appropriate PointBase version (183 versus 172) in the JAR filenames defined in the CLASSPATH. The files for both commands are located in the following directory, by default:

```
BEA_HOME\user_projects\domain
```

The following sample excerpt from the startWebLogic.cmd script (Windows) shows the required updates in **bold**:

#### Before:

```
set PB_CLASSPATH=
%POINTBASEDIR%\eval\pointbase\lib\pbserver42ECF172.jar;
%POINTBASEDIR%\eval\pointbase\lib\pbclient42ECF172.jar
```

#### After:

```
set PB_CLASSPATH=.\;
%POINTBASEDIR%\eval\pointbase\lib\pbserver42ECF183.jar;
%POINTBASEDIR%\eval\pointbase\lib\pbclient42ECF183.jar
```

 Copy the following files from the BEA\_HOME\weblogic700\samples\workshop directory to the BEA\_HOME\user\_projects\domain directory of your WebLogic Workshop domain. Be careful not to overwrite any files that may have been created using one of these filenames.

```
setWorkshopEnv.cmd
setWorkshopEnv.sh
startPointBaseConsole.cmd
startPointBaseConsole.sh
URLs.dat
```

#### WLI Domain

For a domain that is based on the WLI Domain template, perform the following steps:

1. Add the SVRCP variable to the startWebLogic.cmd (Windows) or startWebLogic.sh (UNIX) script to define the CLASSPATH. The startWebLogic scripts reside in the BEA\_HOME\user\_projects\domain directory.

The following sample excerpt from the startWebLogic.cmd script (Windows) shows the required update in **bold**:

:pointbase
REM Invoke a script to finish up work
set SVRCP=%SVRCP%;%PBCOMMONCP%;
set SCRIPT=%WLI\_HOME%\lib\scripts\PointbaseChecker.xml

- 2. Open the startManagedWebLogic script:
  - On Windows: BEA\_HOME\user\_projects\domain\startManagedWebLogic.cmd
  - On UNIX: BEA\_HOME\user\_projects\domain\startManagedWebLogic
- 3. Add the PBCOMMONCP variable to the end of the CLASSPATH definition.
- 4. If you are running a WLI, BPM, or EAI domain created in 7.0 GA, also delete (or comment out) the following line:

JAVA\_VM=-server

The following sample excerpt from the startManagedWebLogic.cmd script (Windows) shows the required update in **bold**:

```
set CLASSPATH=%WLISERVERCP%;%WLI_HOME%\lib\hlcommon.jar;
%WLI_HOME%\lib\mekshared.jar;%WLI_HOME%\lib\powerapi.jar;
%PBCOMMONCP%
```

5. Modify the setDBVars.cmd (Windows) or setDBVars (UNIX) command to reflect the appropriate PointBase version (183 versus 172) in the JAR filenames defined in the CLASSPATH. The files for both commands are located in the following directory, by default:

BEA\_HOME\user\_projects\domain\dbInfo\pointbase

The following sample excerpt from the setDBVars.cmd script (Windows) shows the required updates in **bold**:

#### **Before:**

```
set CLCP=-classpath %WL_HOME%\..\samples\server\eval\
pointbase\lib\pbserver42ECF172.jar
```

```
set CLCP=%CLCP%;%WL_HOME%\..\samples\server\eval\
pointbase\lib\pbclient42ECF172.jar
```

```
set CLCP=%CLCP%;%WL_HOME%\..\samples\server\eval\
pointbase\lib\pbtools42ECF172.jar;%WLI_DOMAIN_HOME%
```

#### After:

```
set CLCP=-classpath %WL_HOME%\...\samples\server\eval\
pointbase\lib\pbserver42ECF183.jar
set CLCP=%CLCP%;%WL_HOME%\...\samples\server\eval\
pointbase\lib\pbclient42ECF183.jar
set CLCP=%CLCP%;%WL_HOME%\...\samples\server\eval\
pointbase\lib\pbtools42ECF183.jar;%WLI_DOMAIN_HOME%
```

### WLP Domain

To migrate a domain that is based on the WLP Domain template, complete the procedure described in "Platform Domain" on page 14.

#### WLS Domain

For a domain that is based on the WLS Domain template, you do not need to add or modify existing scripts or files.

#### WLS Examples

For a domain that is based on the WLS Examples domain template, perform the following steps:

- 1. Modify the CLASSPATH definition in the startExamplesServer.cmd (Windows) or startExamplesServer.sh (UNIX) command to:
  - Reflect the appropriate PointBase version (183 versus 172) in the JAR filenames.
  - Add the BEA\_HOME\server\lib\webservices.jar file.

The files for both commands are located in the following directory, by default:

BEA\_HOME\user\_projects\domain

The following sample excerpt from the startExamplesServer.cmd script (Windows) shows the required updates in **bold**:

#### Before:

```
set CLASSPATH=
c:\bea\jdk131_03\lib\tools.jar;%POINTBASE_HOME%\lib\
pbserver42ECF172.jar;%POINTBASE HOME%\lib\
```

```
pbclient42ECF172.jar;%CLIENT_CLASSES%;%SERVER_CLASSES%;
%COMMON_CLASSES%;%CLIENT_CLASSES%\utils_common.jar
```

After:

```
set CLASSPATH=
c:\bea\jdk131_03\lib\tools.jar;%POINTBASE_HOME%\lib\
pbserver42ECF183.jar;%POINTBASE_HOME%\lib\
pbclient42ECF183.jar;%CLIENT_CLASSES%;%SERVER_CLASSES%;
%COMMON_CLASSES%;%CLIENT_CLASSES%\utils_common.jar;
c:\bea\weblogic700\server\lib\webservices.jar
```

2. Copy the Webservices\_trader.ear file from the

```
BEA_HOME\samples\server\config\examples\applications directory to the
BEA_HOME\user_projects\WLSExampleDomain\applications directory of your Web
applications. Be careful not to overwrite any files that you have customized.
```

### WLS Petstore

For a domain that is based on the WLS Petstore domain template, modify the startPetStore.cmd (Windows) or startPetStore.sh (UNIX) command to reflect the appropriate PointBase version (183 versus 172) in the JAR filenames defined in the CLASSPATH.

The files for both commands are located in the following directory, by default:

```
BEA_HOME\user_projects\domain
```

The following sample excerpt from the startPetStore.cmd script (Windows) shows the required updates in **bold**:

#### Before:

```
set CLASSPATH=%JAVA_HOME%\lib\tools.jar;%POINTBASE_HOME%\lib\
pbserver42ECF172.jar;%POINTBASE_HOME%\lib\
pbclient42ECF172.jar;%SERVER CLASSES%;%COMMON CLASSES%
```

After:

```
set CLASSPATH=%JAVA_HOME%\lib\tools.jar;%POINTBASE_HOME%\lib\
pbserver42ECF183.jar;%POINTBASE_HOME%\lib\
pbclient42ECF183.jar;%SERVER CLASSES%;%COMMON CLASSES%
```

### Performing Manual Steps for WebLogic Platform 7.0 SP2 Migration

This section describes the manual steps that must be performed to migrate your domain to WebLogic Platform 7.0 SP2:

- 1. If you are migrating a WebLogic Platform 7.0 domain, ensure that you have completed the manual steps required to migrate your domain to WebLogic Platform 7.0 SP1, as described in "Performing Manual Steps for WebLogic Platform 7.0 SP1 Migration" on page 12.
- 2. Perform the steps described in the following sections to migrate to WebLogic Platform 7.0 SP2 a domain based on one of the following templates:
  - BPM Domain
  - EAI Domain
  - WebLogic Workshop Domain
  - WLI Domain
  - WLP Domain

No additional steps are required if you are migrating a domain based on one of following templates: Platform Domain, WLS Domain, WLS Examples, or WLS Petstore.

**Note:** Before adding or modifying any files, as described in the following sections, it is recommended that you back up the original files.

#### **BPM** Domain

To migrate a domain that is based on the BPM template to WebLogic Platform 7.0 SP2, complete the following steps:

- Migrate your database and/or security realm data, if required. For more information, see the BEA WebLogic Integration Migration Guide: http://e-docs.bea.com/wli/docs70/migrate/index.htm
- 2. To support two new features—BPM JSP Worklist and BPM File Plug-in—update the domain config.xml file to include the required deployable components, as described below.
  - **Note:** The following instructions apply to both a single-server or cluster domain configuration, except where indicated.

In the following descriptions, *name* indicates the name of the single-server or cluster and *cluster\_server\_name* indicates the name of the server in the cluster that you are referencing.

a. To support the BPM JSP Worklist, add the following component under <Application Name ="WebLogic Integration">:

```
<WebAppComponent Name="WLI-BPM JSP Worklist"
Targets="name"
URI="worklist.war"/>
```

b. To support the BPM File Plug-in, add the following component under <Application
Name ="WebLogic Integration">:

```
<EJBComponent Name="WLI BPM File Plug-in"
Targets="name"
URI="fileplugin-ejb.jar"/>
```

Add the following component under the JMSServer text block, ignoring the *cluster\_server\_name* variable for a single-server domain configuration, and repeating for each server in a cluster domain configuration:

```
<JMSQueue Name="WLI_BPM_FP-cluster_server_name"
JNDIName="com.bea.wli.bpm.FilePluginQueue-cluster_server_name"
StoreEnabled="true"
Template="WLI JMSTemplate-cluster server name"/>
```

For a cluster domain configuration only, add the following components under <Application Name ="WebLogic Integration">:

```
<JMSDistributedQueue Name="WLI_BPM_FP"
JNDIName="com.bea.wli.bpm.FilePluginQueue"
Targets="name">
<JMSDistributedQueueMember
Name="WLI_BPM_FP-cluster_server_name"
JMSQueue="WLI_BPM_FP-cluster_server_name"
Weight="1"/>
<JMSTemplate Name="WLI_BPM_FP"/>
</JMSDistributedQueue>
```

#### **Example:**

The following provides an example of how to migrate a domain that is based on the BPM Domain template, demonstrating how to update the database schema and configure the BPM File Plug-In.

1. Update the BPM database table with FILEPOLL, a new database table used by the BPM File Plug-In. To do so, run the following script:

```
BEA_HOME\weblogic700\integration\dbscripts\database_type\migrate\
BPM_70-70SP2.sql
```

In the preceding line, BEA\_HOME represents the WebLogic Platform home directory.

2. Prepare to migrate a single-server domain by configuring the BPM File Plug-in for the domain in the config.xml file:

a. To deploy the fileplugin-ejb.jar as one component of a WebLogic Integration application, add the following:

```
<EJBComponent Name="WLI-BPM File Plug-in"
Targets="Customer_Server_Name" URI="fileplugin-ejb.jar"/>
```

b. To add the JMS queue for the BPM File Plug-in, add the following:

```
<JMSQueue JNDIName="com.bea.wli.bpm.FilePluginQueue"
Name="WLI_BPM_FP" Template="WLI_JMSTemplate"/>
```

- 3. Prepare to migrate to a clustered domain by configuring the BPM File Plug-in for the domain in the config.xml file:
  - **Note:** This example shows a cluster system (mycluster) with one administration server (myserver) and two managed servers (c1, c2).
  - a. To deploy fileplugin-ejb.jar on a cluster server, add the following:

```
<EJBComponent Name="WLI BPM File Plug-in"
Targets="mycluster"
URI="fileplugin-ejb.jar"/>
```

b. To configure the JMS Queue for the BPM File Plug-in, add the following:

```
<JMSDistributedQueue Name="WLI_BPM_FP"
JNDIName="com.bea.wli.bpm.FilePluginQueue"
Targets="mycluster">
<JMSDistributedQueueMember Name="WLI_BPM_FP-c1"
JMSQueue="WLI_BPM_FP-c1"
Weight="1"/>
<JMSDistributedQueueMember Name="WLI_BPM_FP-c2"
JMSQueue="WLI_BPM_FP-c2"
Weight="1"/>
<JMSTemplate Name="WLI_BPM_FP"/>
</JMSDistributedQueue>
```

c. On the cluster node c1 JMS server, add the following:

```
<JMSQueue Name="WLI_BPM_FP-c1"
JNDIName="com.bea.wli.bpm.FilePluginQueue-c1"
StoreEnabled="true"
Template="WLI JMSTemplate-c1"/>
```

d. On the cluster node c2 JMS server, add the following:

```
<JMSQueue Name="WLI_BPM_FP-c2"
JNDIName="com.bea.wli.bpm.FilePluginQueue-c2"
```

```
StoreEnabled="true"
Template="WLI_JMSTemplate-c2"/>
```

### EAI Domain

To migrate a domain that is based on the EAI Domain template, complete the procedure described in "BPM Domain" on page 21.

#### WebLogic Workshop Domain

To migrate a domain that is based on the WebLogic Workshop Domain template to WebLogic Platform 7.0 SP2, update the startweblogic script for your domain as follows:

1. Add the following command:

call %WL\_HOME%\common\bin\commEnv.cmd

2. Set the JAVA\_DEBUG variable as follows:

JAVA\_DEBUG=%COMM\_CLIENT\_VM%

3. Set the JAVA\_HOME variable as follows:

JAVA\_HOME=%JAVA\_HOME%

#### WLI Domain

To migrate a domain that is based on the WLI Domain template, complete the procedure described in "BPM Domain" on page 21.

#### WLP Domain

To migrate a domain that is based on the WLP Domain template to WebLogic Platform 7.0 SP2, you must complete the following three phases:

- Phase 1: Copy Files
- Phase 2: Modify Your web.xml File
- Phase 3: Modify Your weblogic.xml File

#### **Phase 1: Copy Files**

Note: Be careful not to overwrite any files that you have customized.

 Copy all files under BEA HOME\weblogic700\common\templates\domains\shared\bea\portal\webapps \datasync to your datasync Web application directory (by default):
BEA\_HOME\user\_projects\domain\beaApps\portalApp\datasync.

2. Copy all files under

BEA\_HOME\weblogic700\common\templates\domains\shared\bea\portal
\webapps\tools to your tools Web application directory (by default):
BEA\_HOME\user\_projects\domain\beaApps\portalApp\tools.

3. Copy all files under

BEA\_HOME\weblogic700\common\templates\domains\shared\bea\portal
\webapps\toolSupport to your toolSupport Web application directory (by default):
BEA\_HOME\user\_projects\domain\beaApps\portalApp\toolSupport.

4. Copy all the .jar files under

BEA\_HOME\weblogic700\common\templates\domains\shared\bea\portal\apps\ja
rs to the BEA\_HOME\user\_projects\domain\beaApps\portalApp directory for your
application.

5. If you have created a portal Web application in your domain, copy all the .jar files from the BEA\_HOME\weblogic700\common\templates\webapps\portal\ baseportal\j2ee\WEB-INF\lib directory to the WEB-INF\lib directory for each of your portal Web applications.

We strongly recommend that you run the Portal Consistency Checker after performing these migration steps to ensure all the necessary files have been copied. The Portal Consistency Checker is available on the dev2dev site at:

http://dev2dev.bea.com/codelibrary/code/portal\_consistency\_checker.jsp

#### Phase 2: Modify Your web.xml File

To modify the web.xml file for your Web application, you can use either of two methods:

1. Replace the weblogic.xml file for your Web application with the weblogic.xml.stock version in the following directory:

```
BEA_HOME\weblogic700\common\templates\webapps\portal\baseportal\j2ee\
WEB-INF
```

Then incorporate your previous changes into the newly copied file.

- Copy and paste the new code shown in steps a-d into the following sections of the weblogic.xml file for your Web application: <listener>, <servlet-mapping>, <taglib>, and <ejb-ref>.
  - a. Add the following lines after the <listener> section:

```
<!-- Filter to fire click through events -->
<filter>
   <filter-name>ClickThroughEventFilter</filter-name>
-->
<filter-class>com.bea.p13n.tracking.clickthrough.ClickThroughEventFilter</filt</pre>
er-class>
</filter>
<filter-mapping>
   <filter-name>ClickThroughEventFilter</filter-name>
   <url-pattern>/application/*</url-pattern>
</filter-mapping>
       b. Add the following lines after the <servlet-mapping> section:
<!-- The ShowDoc Servlet -->
<servlet>
  <servlet-name>ShowDocServlet</servlet-name>
  <servlet-class>com.bea.p13n.content.servlets.ShowDocServlet</servlet-class>
     <!-- Make showdoc always use the local ejb-ref DocumentManager -->
  <init-param>
    <param-name>contentHome</param-name>
    <param-value>java:comp/env/ejb/DocumentManager</param-value>
  </init-param>
</servlet>
<!-- The AdClickThru Servlet -->
<servlet>
  <servlet-name>adClickThru</servlet-name>
  <servlet-class>com.bea.p13n.ad.servlets.AdClickThruServlet</servlet-class>
</servlet>
<!-- The ClickThrough Servlet -->
<servlet>
  <servlet-name>clickThroughServlet</servlet-name>
<servlet-class>com.bea.p13n.tracking.clickthrough.ClickThroughServlet</servlet</pre>
-class>
</servlet>
<servlet-mapping>
  <servlet-name>ShowDocServlet</servlet-name>
<url-pattern>/ShowDoc/*</url-pattern>
</servlet-mapping>
<servlet-mapping>
   <servlet-name>adClickThru</servlet-name>
   <url-pattern>/adClickThru/*</url-pattern>
</servlet-mapping>
<servlet-mapping>
   <servlet-name>adClickThru</servlet-name>
   <url-pattern>/AdClickThru/*</url-pattern>
</servlet-mapping>
<servlet-mapping>
```

```
<servlet-name>clickThroughServlet</servlet-name>
```

```
<url-pattern>/clickThroughServlet/*</url-pattern>
</servlet-mapping>
       c. Add the following lines to the <taglib> section:
<taqlib>
   <taglib-uri>cat.tld</taglib-uri>
   <taglib-location>/WEB-INF/lib/cat taglib.jar</taglib-location>
</taglib>
<taqlib>
<taglib-uri>eb.tld</taglib-uri>
<taglib-location>/WEB-INF/lib/eb taglib.jar</taglib-location>
</taglib>
<taglib>
<taglib-uri>productTracking.tld</taglib-uri>
   <taglib-location>/WEB-INF/lib/productTracking taglib.jar</taglib-location>
</taglib>
<taqlib>
  <taglib-uri>ad.tld</taglib-uri>
   <taglib-location>/WEB-INF/lib/ad taglib.jar</taglib-location>
</taglib>
<taqlib>
   <taglib-uri>cm.tld</taglib-uri>
   <taglib-location>/WEB-INF/lib/cm taglib.jar</taglib-location>
</taglib>
<taglib>
   <taglib-uri>ph.tld</taglib-uri>
   <taglib-location>/WEB-INF/lib/ph taglib.jar</taglib-location>
</taglib>
<taqlib>
   <taglib-uri>ps.tld</taglib-uri>
   <taglib-location>/WEB-INF/lib/ps_taglib.jar</taglib-location>
</taglib>
<taglib>
   <taglib-uri>pz.tld</taglib-uri>
   <taqlib-location>/WEB-INF/lib/pz taqlib.jar</taqlib-location>
</taglib>
<taqlib>
   <taglib-uri>tracking.tld</taglib-uri>
   <taglib-location>/WEB-INF/lib/tracking taglib.jar</taglib-location>
</taglib>
<taqlib>
   <taglib-uri>dam.tld</taglib-uri>
   <taglib-location>/WEB-INF/lib/dam taglib.jar</taglib-location>
</taglib>
<taglib>
   <taglib-uri>vum.tld</taglib-uri>
   <taglib-location>/WEB-INF/lib/vum taglib.jar</taglib-location>
</taglib>
```

#### d. Add the following lines to the <ejb-ref> section:

```
<!-- This is used by the various <cm:> tags -->
<ejb-ref>
  <description>
     The ContentManager EJB for this webapp
  </description>
  <ejb-ref-name>ejb/ContentManager</ejb-ref-name>
  <ejb-ref-type>Session</ejb-ref-type>
  <home>com.bea.pl3n.content.document.DocumentManagerHome</home>
  <remote>com.bea.p13n.content.document.DocumentManager</remote>
</ejb-ref>
<!-- This is used by the ShowDocServlet -->
<ejb-ref>
  <description>
     The DocumentManager for this webapp
  </description>
  <ejb-ref-name>ejb/DocumentManager</ejb-ref-name>
  <ejb-ref-type>Session</ejb-ref-type>
  <home>com.bea.pl3n.content.document.DocumentManagerHome</home>
  <remote>com.bea.p13n.content.document.DocumentManager</remote>
</ejb-ref>
<!-- This is used by the Placeholder tag -->
<ejb-ref>
  <description>
     The PlaceholderService Session EJB for the placeholder tag.
  </description>
  <ejb-ref-name>ejb/PlaceholderService</ejb-ref-name>
  <ejb-ref-type>Session</ejb-ref-type>
  <home>com.bea.p13n.placeholder.PlaceholderServiceHome</home>
  <remote>com.bea.p13n.placeholder.PlaceholderService</remote>
</ejb-ref>
<!-- This is used by the AdClickThruServlet and the adTarget tag-->
<ejb-ref>
  <description>
     The AdService for this webapp
  </description>
  <ejb-ref-name>ejb/AdService</ejb-ref-name>
  <ejb-ref-type>Session</ejb-ref-type>
  <home>com.bea.pl3n.ad.AdServiceHome</home>
  <remote>com.bea.p13n.ad.AdService</remote>
</ejb-ref>
<!-- This is used by the AdClickThruServlet -->
<ejb-ref>
  <description>
     The AdBucketService for this webapp
  </description>
  <ejb-ref-name>ejb/AdBucketService</ejb-ref-name>
  <ejb-ref-type>Session</ejb-ref-type>
```

```
<home>com.bea.pl3n.ad.AdBucketServiceHome</home>
<remote>com.bea.pl3n.ad.AdBucketService</remote>
</ejb-ref>
<!-- This is used by the various <pz:> tags -->
<ejb-ref>
<description>
    The EjbAdvisor for this webapp
    </description>
    <ejb-ref-name>ejb/EjbAdvisor</ejb-ref-name>
    <ejb-ref-type>Session</ejb-ref-type>
    <home>com.bea.pl3n.advisor.EjbAdvisor</remote>
</ejb-ref>
```

#### Phase 3: Modify Your weblogic.xml File

To modify the weblogic.xml file for your Web application, you can use either of two methods:

1. Replace the weblogic.xml file for your Web application with the weblogic.xml.stock version in the following directory:

```
BEA_HOME\weblogic700\common\templates\webapps\portal\baseportal\j2ee\
WEB-INF
```

Then incorporate your previous changes into the newly copied file.

2. Copy and paste the following new code into the <ejb-reference-description> section of the weblogic.xml file for your Web application:

```
<ejb-reference-description>
   <ejb-ref-name>ejb/ContentManager</ejb-ref-name>
   <jndi-name>${APPNAME}.BEA personalization.DocumentManager</jndi-name>
</ejb-reference-description>
<ejb-reference-description>
   <ejb-ref-name>ejb/DocumentManager</ejb-ref-name>
   <jndi-name>${APPNAME}.BEA personalization.DocumentManager</jndi-name>
</ejb-reference-description>
<ejb-reference-description>
   <ejb-ref-name>ejb/PlaceholderService</ejb-ref-name>
  <jndi-name>${APPNAME}.BEA personalization.PlaceholderService</jndi-name>
</ejb-reference-description>
<ejb-reference-description>
   <ejb-ref-name>ejb/AdService</ejb-ref-name>
   <jndi-name>${APPNAME}.BEA_personalization.AdService</jndi-name>
</ejb-reference-description>
<ejb-reference-description>
   <ejb-ref-name>ejb/AdBucketService</ejb-ref-name>
   <jndi-name>${APPNAME}.BEA personalization.AdBucketService</jndi-name>
</ejb-reference-description>
<ejb-reference-description>
```

29

```
<ejb-ref-name>ejb/EjbAdvisor</ejb-ref-name>
<jndi-name>${APPNAME}.BEA_personalization.EjbAdvisor</jndi-name>
</ejb-reference-description>
```

### Performing Manual Steps for WebLogic Platform 7.0 SP4 Migration

This section describes the manual steps that you must perform to migrate your domain to WebLogic Platform 7.0 SP4:

| If you are migrating a domain created with the following 7.0. <i>x</i> releases | Make sure that you have completed the manual steps required to migrate the domain to                                                                                                    |
|---------------------------------------------------------------------------------|----------------------------------------------------------------------------------------------------|
| WebLogic Platform 7.0                                                           | <ul> <li>WebLogic Platform 7.0 SP1, as described in "Performing Manual Steps for WebLogic Platform 7.0 SP1 Migration" on page 12, and</li> <li>WebLogic Platform 7.0 SP2, as described in "Performing Manual Steps for WebLogic Platform 7.0 SP2 Migration" on page 20.</li> </ul> |
| WebLogic Platform 7.0 SP1                                                       | WebLogic Platform 7.0 SP2, as described in "Performing Manual Steps<br>for WebLogic Platform 7.0 SP2 Migration" on page 20.                                                                                                    |
| WebLogic Platform 7.0 SP2                                                       | You do not have to complete any prerequisite manual steps. Proceed to step 2.                                                                                                    |

1. Make sure that you have completed the prerequisite steps described in the following table.

- 2. If you are migrating a domain based on the Platform Domain, WebLogic Workshop Domain, or WLP Domain, perform the steps in the appropriate section below:
  - Platform Domain
  - WebLogic Workshop Domain
  - WLP Domain

No additional steps are required if you are migrating a domain based on one of following templates: BPM Domain, EAI Domain, WLI Domain, WLS Domain, WLS Examples, or WLS Petstore.

**Note:** Before adding or modifying any files, as described in the following sections, it is recommended that you back up the original files.
### **Platform Domain**

To migrate a domain that is based on the Platform Domain template to WebLogic Platform 7.0 SP4, perform the following steps:

1. Copy all files under

BEA\_HOME\weblogic700\common\templates\domains\shared\bea\portal\webapps
\datasync to your datasync Web application directory, by default
BEA\_HOME\user\_projects\domain\beaApps\portalApp\datasync.

2. Copy all files under

BEA\_HOME\weblogic700\common\templates\domains\shared\bea\portal
\webapps\tools to your tools Web application directory (by default):
BEA\_HOME\user\_projects\domain\beaApps\portalApp\tools.

3. Copy all files under

BEA\_HOME\weblogic700\common\templates\domains\shared\bea\portal
\webapps\toolSupport to your toolSupport Web application directory (by default):
BEA\_HOME\user\_projects\domain\beaApps\portalApp\toolSupport.

- 4. Copy all the .jar files under BEA\_HOME\weblogic700\common\templates\domains\shared\bea\portal\apps\ja rs to the BEA\_HOME\user\_projects\domain\beaApps\portalApp directory (by default) for your application.
- 5. If you have created a portal Web application in your domain, copy all the .jar files from the BEA\_HOME\weblogic700\common\templates\webapps\portal\ baseportal\j2ee\WEB-INF\lib directory to the WEB-INF\lib directory for each of your portal Web applications.

We strongly recommend that you run the Portal Consistency Checker after performing these migration steps to ensure all the necessary files have been copied. The Portal Consistency Checker is available on the dev2dev site at:

http://dev2dev.bea.com/codelibrary/code/portal\_consistency\_checker.jsp

### WebLogic Workshop Domain

To migrate a domain that is based on the WebLogic Workshop Domain template to WebLogic Platform 7.0 SP4, update the value of MEM\_ARGS in the startweblogic script for your domain. By default, the script is located in the following directory:

```
BEA_HOME\user_projects\domain
```

The following excerpt from the startWebLogic.cmd script (for Windows) shows the required updates in **bold**:

#### Before:

set MEM\_ARGS=-Xms64m -Xmx128m

### After:

set MEM\_ARGS=%COMM\_MEDIUM\_MEM\_ARGS%

### WLP Domain

To migrate a domain that is based on the WLP Domain template, complete the procedure described in "Platform Domain" on page 31.

### Performing Manual Steps for WebLogic Platform 7.0 SP5 Migration

This section describes the manual steps that you must perform to migrate your domain to WebLogic Platform 7.0 SP5:

1. Make sure that you have completed the prerequisite steps described in the following table.

| If you are migrating a domain created with the following 7.0. <i>x</i> release | Make sure that you have completed the manual steps required to migrate the domain to                                       |
|--------------------------------------------------------------------------------|----------------------------------------------------------------------------------------------------|
| WebLogic Platform 7.0                                                          | • WebLogic Platform 7.0 SP1, as described in "Performing Manual Steps for WebLogic Platform 7.0 SP1 Migration" on page 12  |
|                                                                                | • WebLogic Platform 7.0 SP2, as described in "Performing Manual Steps for WebLogic Platform 7.0 SP2 Migration" on page 20  |
|                                                                                | • WebLogic Platform 7.0 SP4, as described in "Performing Manual Steps for WebLogic Platform 7.0 SP4 Migration" on page 30  |
| WebLogic Platform 7.0 SP1                                                      | • WebLogic Platform 7.0 SP2, as described in "Performing Manual Steps for WebLogic Platform 7.0 SP2 Migration" on page 20  |
|                                                                                | • WebLogic Platform 7.0 SP4, as described in "Performing Manual Steps for WebLogic Platform 7.0 SP4 Migration" on page 30  |
| WebLogic Platform 7.0 SP2                                                      | WebLogic Platform 7.0 SP4, as described in "Performing Manual Steps<br>for WebLogic Platform 7.0 SP4 Migration" on page 30 |
| WebLogic Platform 7.0 SP4                                                      | You do not have to complete any prerequisite manual steps. Proceed to step 2.                                              |

32

- 2. If you are migrating a domain based on the WebLogic Workshop Domain or WLP Domain templates, perform the steps in the appropriate section below:
  - WebLogic Workshop Domain
  - WLP Domain

No additional steps are required if you are migrating a domain based on one of following templates: BPM Domain, EAI Domain, Platform Domain, WLI Domain, WLS Domain, WLS Examples, or WLS Petstore.

**Note:** Before adding or modifying any files, as described in the following sections, it is recommended that you back up the original files.

WebLogic Workshop Domain

**Note:** The steps described in this section are only required if you are using the WebLogic JRockit SDK. If you are using the Sun Java 2 SDK, no additional migration steps are required.

If you are using the WebLogic JRockit SDK, to migrate a domain that is based on the WebLogic Workshop Domain template to WebLogic Platform 7.0 SP5, update the value of JAVA\_VM in the startweblogic script for your domain to remove the COMM\_VM variable. By default, the script is located in the following directory:

BEA\_HOME\user\_projects\domain

The following excerpt from the startWebLogic.cmd script (for Windows) shows the required updates:

#### Before:

set JAVA\_VM=%COMM\_VM% %JAVA\_DEBUG% %JAVA\_PROFILE%

After:

set JAVA\_VM=%JAVA\_DEBUG% %JAVA\_PROFILE%

### WLP Domain

To migrate a domain that is based on the WLP Domain template to WebLogic Platform 7.0 SP5, perform the following steps:

1. Copy all files under

BEA\_HOME\weblogic700\common\templates\domains\shared\bea\portal\webapps
\datasync to your datasync Web application directory (by default):
BEA\_HOME\user\_projects\domain\beaApps\portalApp\datasync.

### 2. Copy all files under

BEA\_HOME\weblogic700\common\templates\domains\shared\bea\portal
\webapps\tools to your tools Web application directory (by default):
BEA\_HOME\user\_projects\domain\beaApps\portalApp\tools.

### 3. Copy all files under

BEA\_HOME\weblogic700\common\templates\domains\shared\bea\portal
\webapps\toolSupport to your toolSupport Web application directory (by default):
BEA\_HOME\user\_projects\domain\beaApps\portalApp\toolSupport.

### 4. Copy all the .jar files under

BEA\_HOME\weblogic700\common\templates\domains\shared\bea\portal\apps\ja
rs to the BEA\_HOME\user\_projects\domain\beaApps\portalApp directory for your
application.

5. If you have created a portal Web application in your domain, copy all the .jar files from the BEA\_HOME\weblogic700\common\templates\webapps\portal\ baseportal\j2ee\WEB-INF\lib directory to the WEB-INF\lib directory for each of your portal Web applications.

We strongly recommend that you run the Portal Consistency Checker after performing these migration steps to ensure all the necessary files have been copied. The Portal Consistency Checker is available on the dev2dev site at:

http://dev2dev.bea.com/codelibrary/code/portal\_consistency\_checker.jsp

### Performing Manual Steps for WebLogic Platform 7.0 SP6 Migration

This section describes the manual steps that you must perform to migrate your domain to WebLogic Platform 7.0 SP6:

1. Make sure that you have completed the prerequisite steps described in the following table.

| If you are migrating a domain created with the following 7.0. <i>x</i> release | Make sure that you have completed the manual steps required to migrate the domain to                                       |
|--------------------------------------------------------------------------------|----------------------------------------------------------------------------------------------------|
| WebLogic Platform 7.0                                                          | • WebLogic Platform 7.0 SP1, as described in "Performing Manual Steps for WebLogic Platform 7.0 SP1 Migration" on page 12  |
|                                                                                | • WebLogic Platform 7.0 SP2, as described in "Performing Manual Steps for WebLogic Platform 7.0 SP2 Migration" on page 20  |
|                                                                                | • WebLogic Platform 7.0 SP4, as described in "Performing Manual Steps for WebLogic Platform 7.0 SP4 Migration" on page 30  |
|                                                                                | • WebLogic Platform 7.0 SP5, as described in "Performing Manual Steps for WebLogic Platform 7.0 SP5 Migration" on page 32  |
| WebLogic Platform 7.0 SP1                                                      | • WebLogic Platform 7.0 SP2, as described in "Performing Manual Steps for WebLogic Platform 7.0 SP2 Migration" on page 20  |
|                                                                                | • WebLogic Platform 7.0 SP4, as described in "Performing Manual Steps for WebLogic Platform 7.0 SP4 Migration" on page 30  |
|                                                                                | • WebLogic Platform 7.0 SP5, as described in "Performing Manual Steps for WebLogic Platform 7.0 SP5 Migration" on page 32  |
| WebLogic Platform 7.0 SP2                                                      | • WebLogic Platform 7.0 SP4, as described in "Performing Manual Steps for WebLogic Platform 7.0 SP4 Migration" on page 30  |
|                                                                                | • WebLogic Platform 7.0 SP5, as described in "Performing Manual Steps for WebLogic Platform 7.0 SP5 Migration" on page 32  |
| WebLogic Platform 7.0 SP4                                                      | WebLogic Platform 7.0 SP5, as described in "Performing Manual Steps<br>for WebLogic Platform 7.0 SP5 Migration" on page 32 |
| WebLogic Platform 7.0 SP5                                                      | You do not have to complete any prerequisite manual steps. Proceed to step 2.                                              |

- 2. If you are migrating a domain based on the WLP, BPM, EAI, or WLI Domain templates, perform the steps in the appropriate section below.
  - WLP Domain
  - BPM, EAI, and WLI Domains

No additional steps are required if you are migrating a domain based on one of following templates: Platform Domain, WebLogic Workshop, WLS Domain, WLS Examples, or WLS Petstore.

35

**Note:** Before adding or modifying any files, as described in the following sections, it is recommended that you back up the original files.

### WLP Domain

To migrate a domain that is based on the WLP Domain template to WebLogic Platform 7.0 SP6, perform the following steps:

### 1. Copy all files under

BEA\_HOME\weblogic700\common\templates\domains\shared\bea\portal\webapps
\datasync to your datasync Web application directory (by default):
BEA\_HOME\user\_projects\domain\beaApps\portalApp\datasync.

### 2. Copy all files under

BEA\_HOME\weblogic700\common\templates\domains\shared\bea\portal
\webapps\tools to your tools Web application directory (by default):
BEA\_HOME\user\_projects\domain\beaApps\portalApp\tools.

### 3. Copy all files under

BEA\_HOME\weblogic700\common\templates\domains\shared\bea\portal
\webapps\toolSupport to your toolSupport Web application directory (by default):
BEA\_HOME\user\_projects\domain\beaApps\portalApp\toolSupport.

### 4. Copy all the .jar files under

BEA\_HOME\weblogic700\common\templates\domains\shared\bea\portal\apps\ja
rs to the BEA\_HOME\user\_projects\domain\beaApps\portalApp directory for your
application.

5. If you have created a portal Web application in your domain, copy all the .jar files from the BEA\_HOME\weblogic700\common\templates\webapps\portal\ baseportal\j2ee\WEB-INF\lib directory to the WEB-INF\lib directory for each of your portal Web applications.

We strongly recommend that you run the Portal Consistency Checker after performing these migration steps to ensure all the necessary files have been copied. The Portal Consistency Checker is available on the dev2dev site at:

http://dev2dev.bea.com/codelibrary/code/portal\_consistency\_checker.jsp

### BPM, EAI, and WLI Domains

To migrate a domain to WebLogic Platform 7.0 SP6 that is based on the BPM, EAI, or WLI Domain template, modify the domain fileRealm.properties file as follows:

1. Change to the top-level directory of the domain. For example:

prompt> cd BEA\_HOME/user\_projects/myWLIdomain

- 2. Bring the fileRealm.properties file into a text editor.
- 3. Change the value for the acl.shutdown.weblogic.admin property to Administrators as follows:

### **Before:**

acl.shutdown.weblogic.admin=value

### After:

acl.shutdown.weblogic.admin=Administrators

# Updating Scripts and Configuration Files on New (Not Upgraded) Installations

**Note:** This step is required only if you have installed WebLogic Platform in a directory other than the *BEA\_HOME* directory. If you have *upgraded* an existing WebLogic Platform 7.0 installation, you can skip this step.

The domain startup scripts (such as startWebLogic) and configuration files (such as config.xml) define the full pathnames of files within the *BEA\_HOME* directory. You need to search for and update these pathnames to reference the new location of the *BEA\_HOME* directory. In addition, you must update any custom scripts, such as build scripts, that define the full pathnames of files within the *BEA\_HOME* directory so that the pathnames reflect the new *BEA\_HOME* location.

**Note:** Many startup scripts set environment variables in your current shell, including variables that reference your *BEA\_HOME* directory. After updating the *BEA\_HOME* references in script files, you should open a new shell to ensure that the latest environment settings are used.

## Switching the Database Used by the Platform Domain

This section walks you through the process of switching the database used by a domain created from the Platform Domain template. You may want to switch databases, for example, if you want to replace the default database for WebLogic Platform, PointBase, with another database supported by WebLogic Platform, such as Oracle.

For information on switching the database used by WebLogic Portal or WebLogic Integration domains, refer to the following documentation:

• For WebLogic Portal domains, follow the procedures described in "Database Administration" in "System Administration" in the *BEA WebLogic Portal Administration Guide* at the following URL:

http://e-docs.bea.com/wlp/docs70/admin/sysadmin.htm

• For WebLogic Integration domains, use the Integration Database Wizard, or the wliconfig command, as described in "Customizing WebLogic Integration" in *Starting, Stopping, and Customizing BEA WebLogic Integration* at the following URL:

http://e-docs.bea.com/wli/docs70/config/custom.htm

## Step 1: Configure Your Database

Before you switch from the default PointBase database to another supported database, you must configure that database. For configuration instructions, see the README.html file for your database in the following location:

BEA\_HOME\weblogic700\portal\db\db\_type\version\admin

## Step 2: Edit db\_settings.properties for Your Database Environment

In your domain directory, open the db\_settings.properties file. For the database type you are using, replace the @...@ variables with actual values, and save the file.

We recommend that you set up two database user accounts (with separate usernames and passwords): one for accessing the database used by WebLogic Portal; the other, for accessing the database used by WebLogic Integration.

The following code sample shows the Oracle section of the db\_settings.properties file before any modifications are made.

### Listing 1 db\_settings.properties File: Before Modifications

```
#-----Oracle Thin Driver-----#
#
#@IF_USING_ORACLE_THIN@
#database=ORACLE_THIN
#db_version=817
#jdbcdriver=oracle.jdbc.driver.OracleDriver
#server=@ORACLE_NET_SERVICE_NAME@
```

Switching the Database Used by the Platform Domain

```
#port=@ORACLE_PORT@
#dblogin=@ORACLE_USER@
#dbpassword=@ORACLE_PASSWORD@
#wlidblogin=@ORACLE_WLI_USER@
#wlidbpassword=@ORACLE_WLI_PASSWORD@
#connection=jdbc:oracle:thin:@@ORACLE_SERVER@:@ORACLE_PORT@:
@ORACLE_SID@
#@ENDIF_USING_ORACLE_THIN@
```

The following code sample shows the modified file.

#### Listing 2 db\_settings.properties File: After Modifications

```
#-----Oracle Thin Driver-----#
#database=ORACLE_THIN
#db_version=817
#jdbcdriver=oracle.jdbc.driver.OracleDriver
#server=MY817SVC
#port=1521
#dblogin=my_portal_db_username
#dbpassword=my_portal_db_password
#wlidblogin=my_wli_db_password
#wlidbpassword=my_wli_db_password
#wlidbpassword=my_wli_db_password
#wlidbpassword=my_wli_db_password
#wlidbpassword=my_wli_db_password
#wlidbpassword=my_wli_db_password
#wlidbpassword=my_wli_db_password
#wlidbpassword=my_wli_db_password
#wlidbpassword=my_wli_db_password
#wlidbpassword=my_wli_db_password
#wlidbpassword=my_wli_db_password
#wlidbpassword=my_wli_db_password
#wlidbpassword=my_wli_db_password
#wlidbpassword=my_wli_db_password
#wlidbpassword=my_wli_db_password
#wlidbpassword=my_wli_db_password
#wlidbpassword=my_wli_db_password
#wlidbpassword=my_wli_db_password
#wlidbpassword=my_wli_db_password
#wlidbpassword=my_wli_db_password
#wlidbpassword=my_wli_db_password
#wlidbpassword=my_wli_db_password
#wlidbpassword=my_wli_db_password
#wlidbpassword=my_wli_db_password
#wlidbpassword=my_wli_db_password
#wlidbpassword=my_wli_db_password
#wlidbpassword=my_wli_db_password
#wlidbpassword=my_wli_db_password
#wlidbpassword=my_wli_db_password
#wlidbpassword=my_wli_db_password
#wlidbpassword=my_wli_db_password
#wlidbpassword=my_wli_db_password
#wlidbpassword=my_wli_db_password
#wlidbpassword=my_wli_db_password
#wlidbpassword=my_wli_db_password
#wlidbpassword=my_wli_db_password
#wlidbpassword=my_wli_db_password
#wlidbpassword=my_wli_db_password
#wlidbpassword=my_wli_db_password
#wlidbpassword=my_wli_db_password
#wlidbpassword=my_wli_db_password
#wlidbpassword=my_wli_db_password
#wlidbpassword=my_wli_db_password
#wlidbpassword=my_wli_db_password
#wlidbpassword=my_wlidbpassword
#wlidbpassword=my_wlidbpassword
#wlidbpassword=my_wlidbpassword
#wlidbpassword=my_wlidbpassword
#wlidbpassword=my_wlidbpassword
#wlidbpassword=my_wlidbpassword
#wlidbpassword=my_wlidbpassword
#wlidbpassword=my_wlidbpassword
#wlidbpassword=my_wlidbpassword
#wlidbpassword=my_wlidbpassword
#wlidbpassword=my_wlid
```

**Note:** Do not add or remove the # signs (indicating that a line is a comment) in this file, at this time. In Step 7: Edit db\_settings.properties to Uncomment Your Database, you will add and remove # signs, as required, so that the new values take effect when you start the WebLogic Server.

The exact number of the db\_version setting is important, because it controls which DDL is used. The following table shows the value you must specify for the db\_version parameter for each type of database listed.

39

| For the following database version | Use the following number as the value of db_version |
|------------------------------------|-----------------------------------------------------|
| DB2 7.2                            | 7                                                   |
| Oracle 8.1.7                       | 817                                                 |
| Oracle 9i                          | 901                                                 |
| Oracle 9.2.0                       | 920                                                 |
| PointBase 4.2                      | 42                                                  |
| Microsoft SQL Server 2000          | 2000                                                |
| Sybase 12.5                        | 125                                                 |

**Note:** Not all the databases listed in the previous table may be supported currently. For a list of currently supported databases, see "Supported Database Configurations" in *Supported Configurations for WebLogic Platform 7.0* at the following URL:

http://e-docs.bea.com/platform/suppconfigs/configs70/70\_over/suppor ted\_db.html

# Step 3: Edit setDBVars and setDBVarsExt for Your Database Environment

To edit setDBVars and setDBVarsExt for your database environment:

- 1. Go to the dbInfo directory in your domain directory. Then, go to the directory for the database you want to use: DB2, MSSQL, Oracle, PointBase, or Sybase.
- 2. Open the files in one of the following sets:
  - On Windows: setDBVars.cmd and setDBVarsExt.cmd
  - On UNIX: setDBVars and setDBVarsExt
- 3. In each file, set the environment variables, as appropriate for your database. For details, see "Environment Variables" in "WebLogic Integration Commands" in *Starting, Stopping, and Customizing BEA WebLogic Integration* at the following URL:

http://e-docs.bea.com/wli/docs70/config/keycmd.htm

## Step 4: Start WebLogic Server

Before you can access the WebLogic Administration Console, you must start the WebLogic Server.

In your domain directory, start the WebLogic Server:

- On Windows: startWeblogic.cmd
- On UNIX: startWeblogic.sh
- **Note:** If you want to use PointBase for your database, you do not need to perform any additional steps to create your database; the script will create it for you.

# Step 5: Set up the Connection Pools and Realm in the WebLogic Administration Console

For this procedure, open the db\_settings.properties file in your domain folder (which you updated in Step 2: Edit db\_settings.properties for Your Database Environment), and copy values from this file into the WebLogic Administration Console.

1. With WebLogic Server running, go to the following URL in your browser to launch the WebLogic Administration Console: http://hostname:port/console.

For example, if you are working on the machine on which WebLogic Server is installed, go to http://localhost:7501/console.

- 2. Enter the username and password of the WebLogic Server system administrator. By default, both username and password are weblogic.
- 4. Click and edit commercePool by pasting values from the db\_settings.properties file. For details, see Table 2.
- 5. Click Apply before clicking a hyperlinked field or moving to another secondary tab.
- 6. Click and edit dataSyncPool by pasting values from the db\_settings.properties file. For details, see Table 2.
- 7. Click Apply before clicking a hyperlinked field or moving to another secondary tab.
- 8. Click and edit wliPool by pasting values from the db\_settings.properties file. For details, see Table 2.

41

9. Click Apply before clicking a hyperlinked field or moving to another secondary tab.

| Tab     | Field                  | Value                                                                                                    |
|---------|------------------------|----------------------------------------------------------------------------------------------------|
| General | URL                    | For the database type you are using, copy the value of connection in the db_settings.properties file.                                                                                                    |
|         | Driver Classname       | For the database type you are using, copy the value of jdbcdriver in the db_settings.properties file.                                                                                                    |
|         | Properties (key=value) | Enter the list of properties passed to the JDBC Driver to use<br>when creating physical database connections. The properties<br>vary, depending on the database driver you are using. For<br>example, when you are using an Oracle Thin driver, only the<br>user key is required. When MS SQL is used, both user and<br>server keys are required. To determine which properties to use,<br>see the documentation for the driver you are using. |
|         |                        | dataSyncPool, copy the value of dblogin in the<br>db_settings.properties file for the database type you<br>are using. For example, if you are using an Oracle Thin driver,<br>specify user=my_portal_db_username.                                                                                                    |
|         |                        | If you are specifying properties for wliPool, copy the value<br>of wlidb_login in the db_settings.properties file<br>for the database type you are using. For example, if you are<br>using an Oracle Thin driver, specify<br>user=my_wli_db_username.                                                                                                    |
|         | ACLName                | Leave blank.                                                                                                    |
|         | Password               | Click Change. You are prompted to enter and retype your database user password for the connection pool you are editing.                                                                                                    |
|         |                        | If you are specifying the password for commercePool or dataSyncPool, copy the value of dbpassword in the db_settings.properties file for the database type you are using.                                                                                                    |
|         |                        | If you are specifying the password for wliPool, copy the value of wlidbpassword in the db_settings.properties file for the database type you are using.                                                                                                    |

- 10. In the Console, go to domain\_name-Compatibility Security-Realms-wlcsRealm.
- 11. On the Database tab, enter the same Driver Classname and URL you entered in the previous steps, as described in Table 2. In the User Name field, copy the value of dblogin in the db\_settings.properties file for the database type you are using.
- 12. Click Apply.
- 13. In the Password field, click Change, and enter and retype your database user password. This password should match the one you specified as the value of dbpassword in the db\_settings.properties file.
- 14. Click Apply.
- 15. Click Continue.
- 16. On the Schema tab, in the Schema Properties (*key=value*) field, enter the same properties you entered in the previous steps, as described in the previous table.
- 17. Click Apply.

### Step 6: Stop WebLogic Server

In your domain directory, stop WebLogic Server by running the appropriate script:

- On Windows: stopWeblogic.cmd
- On UNIX: stopWeblogic.sh

## Step 7: Edit db\_settings.properties to Uncomment Your Database

Edit db\_settings.properties file to uncomment the values that you defined in Step 2: Edit db\_settings.properties for Your Database Environment:

- 1. Open the db\_settings.properties file.
- 2. Remove the # sign from the beginning of each line in which you specify properties for the database you are using.
- 3. Comment out the PointBase database settings (by including a # sign at the beginning of each line), and save the file.

## Step 8: Run create\_db

Run the create\_db script in your domain folder to create and populate the database. Verify that the output written to create\_db.log does not contain fatal errors.

## Step 9: Restart WebLogic Server

In your domain directory, restart the WebLogic Server:

- On Windows: startWeblogic.cmd
- On UNIX: startWeblogic.sh

## Step 10: Run sync

Run the sync command in your domain folder to update the server with the new database data.

Setup is now complete. You should now be able to start and run your Platform domain application against your database.

## Step 11: Oracle Only - Rebuild Indexes

The create\_db script places indexes for the WebLogic Portal tables in the WEBLOGIC\_INDEX tablespace. If you are not using the default WEBLOGIC\_INDEX tablespace, you must first edit rebuild\_indexes.sql to reflect your tablespace name. To run the script to rebuild indexes, complete the following procedure:

1. In a command window, change directories to:

PORTAL\_HOME/db/oracle/817/admin

Here *PORTAL\_HOME* is the pathname of the directory in which the WebLogic Portal software is installed (typically, in *BEAHOME*/weblogic700/portal).

2. Run the following command to start a SQL\*Plus session:

sqlplus username/password@net\_service\_name

- username is the name of the Oracle user account (WEBLOGIC by default)
- password is the password for the Oracle user account (WEBLOGIC by default)
- net\_service\_name is the name of the Net Service that you defined for the Oracle database.

3. Run the following command to rebuild indexes:

@rebuild\_indexes.sql

## **Best Practices**

This section provides tips, based on best practices, for installing WebLogic Platform, using the Configuration Wizard, and running the out-of-the-box examples:

- Character Limit for the BEA Home Directory Name
- Naming the Installation Directory
- WebLogic Portal Sample Data
- Using the Platform Domain Template
- Running the WebLogic Platform Sample Application
- Accessing the Documentation Using Netscape Browser 6.x
- Specifying JVM Options in WebLogic Platform 7.0 SP2 and Later

## Character Limit for the BEA Home Directory Name

It is recommended that you use 12 characters or fewer when naming your BEA Home directory. If you approach the maximum value of 12 characters, the CLASSPATH resolution may not be performed properly.

## Naming the Installation Directory

It is recommended that you install WebLogic Platform in a directory with a name that contains no spaces. If the name of your installation directory contains spaces, you may have problems with the startup scripts for the samples and E-Business Control Center (EBCC).

## WebLogic Portal Sample Data

### As stated in Installing BEA WebLogic Platform

(http://e-docs.bea.com/platform/docs70/install/index.html) WebLogic Portal sample data is installed when you install either the E-Business Control Center (EBCC) or the WebLogic Portal examples. However, before you can run the WebLogic Portal examples, you must have the WebLogic Portal server installed, as well.

**Note:** When you uninstall either the EBCC or the WebLogic Portal examples, the WebLogic Portal sample data is removed from your system.

## Using the Platform Domain Template

When using the Platform Domain template to create a domain that supports all the WebLogic Platform components, keep the following guidelines in mind:

- When creating a Platform Domain Cluster, you must change the targets for b2bconsole.war from the Cluster to the Administration Server in the Administration Console.
- If you want to change the username and password after running the Configuration Wizard, you must manually update the sync.cmd or sync.sh.

If you change your username and password using the Administration Console after running the Configuration Wizard to create your domain, you must make the same changes in the sync.cmd or sync.sh scripts found in BEA\_HOME\user\_projects\domain\beaApps\portalApp-project.

• Run sync.cmd or sync.sh before accessing the portalApp tools.

Run the sync.cmd or sync.sh script after starting the server to load the run-time data required by the WebLogic Portal application deployed in the domain.

- The domain name is hardcoded as platformDomain in the following files and should not be modified:
  - create\_db.cmd
  - create\_db.sh
  - create\_wli.cmd
  - create\_wli.sh
  - db\_settings.properties

This setting of the domain name enables the WebLogic Integration create\_db scripts to load the DDLs required for platformDomain. Do not change these values.

• Applications provided by BEA are stored in *BEA\_HOME*\user\_projects\*domain*\beaApps. However, any new application created using the WebLogic Workshop IDE is created in the

BEA\_HOME\user\_projects\domain\applications directory.

## Running the WebLogic Platform Sample Application

This section provides a list of best practices to follow when running the WebLogic Platform sample application that is shipped with WebLogic Platform. For specific instructions on running the sample, see *Tour of the BEA WebLogic Platform Sample Application* at the following URL:

http://e-docs.bea.com/platform/docs70/tour/index.html

- If, after installing WebLogic Platform, you switch databases by running the create\_db script and following the WebLogic Integration database instructions, then you must edit your config.xml file and remove the E2EappView\_connectionFactory Application Integration (AI) application.
- If you change the port for the server, then redeploy your application views. Change the port number for your e2eSetupAppView, and then run it to deploy on an active server.
- To access the Doc Portlet links for technical information when running the sample application, right-click the link and select Open In New Window. This method is recommended to prevent possible run-time errors that can be thrown when using the browser BACK button.
- To launch the "Take a Live Platform Tour" from the QuickStart page on Solaris, you must first copy the URL into the browser.
- To run the sample application, do not modify the configuration with new passwords, port numbers, and so on. Modifications to the packaged configuration are not supported.

## Accessing the Documentation Using Netscape Browser 6.x

If you are viewing the WebLogic Platform online documentation using Netscape 6.x, you may notice some formatting or font discrepancies. For optimal viewing, we recommend you use Netscape 4.7 or 5.x.

# Specifying JVM Options in WebLogic Platform 7.0 SP2 and Later

In SP2 and later service pack releases of WebLogic Platform 7.0, the commEnv script is provided to make it easier to specify options to be invoked with your JVM, such as -client.

The commEnv script defines the following environment variables that determine whether a client or server JVM should be run:

• COMM\_CLIENT\_VM

- COMM\_SERVER\_VM
- COMM\_VM

In 7.0 SP4, SP5, and SP6, WebLogic Platform also includes the following commEnv environment variables for setting the standard memory arguments passed to the Java executable (that is, WebLogic JRockit JVM or the Sun JVM):

- COMM\_SMALL\_MEM\_ARGS
- COMM\_MEDIUM\_MEM\_ARGS
- COMM\_LARGE\_MEM\_ARGS

The following table provides usage information for the commEnv environment variables. Which JVM options are valid and available to you depends on which platform you are using and which Java executable is being run.

| Use this environment variable | For the following type of application                                                                                                   | For example                                                                                    |
|-------------------------------|----------------------------------------------------------------------------------------------------|------------------------------------------------------------------------------------------------|
| COMM_CLIENT_VM                | Client (such as a GUI)                                                                                                    | -hotspot or -client                                                                            |
| COMM_SERVER_VM                | Server (such as WebLogic<br>Server)                                                                                                    | -server OF -jrockit                                                                            |
| COMM_VM                       | Either client or server.<br>Recommended setting as long as<br>your application does not<br>require COMM_CLIENT_VM or<br>COMM_SERVER_VM. | COMM_CLIENT_VM or<br>COMM_SERVER_VM                                                            |
| COMM_SMALL_MEM_ARGS           | Either client or server                                                                                                    | WebLogic JRockit JVM:<br>-Xms64m -Xmx64m<br>Sun JVM:<br>-Xms64m -Xmx64m<br>-XX:MaxPermSize=64m |

#### Table 3 commEnv Environment Variables Usage Information

| Use this environment variable | For the following type of application | For example                                                                                         |
|-------------------------------|---------------------------------------|----------------------------------------------------------------------------------------------------|
| COMM_MEDIUM_MEM_ARGS          | Either client or server               | WebLogic JRockit JVM:<br>-Xms128m -Xmx128m<br>Sun JVM:<br>-Xms128m -Xmx128m<br>-XX:MaxPermSize=128m |
| COMM_LARGE_MEM_ARGS           | Either client or server               | WebLogic JRockit JVM:<br>-Xms256m -Xmx256m<br>Sun JVM:<br>-Xms256m -Xmx256m<br>-XX:MaxPermSize=256m |

Table 3 commEnv Environment Variables Usage Information (Continued)

**Note:** If you are using the WebLogic JRockit JVM with SP4 or SP5, or if you are using SP6 with scripts from a version of WebLogic Platform earlier than 7.0 SP3, make sure that you are using valid command-line options when starting WebLogic JRockit. If you use an invalid option, particularly any -xx option, WebLogic JRockit exits. (In previous versions, invalid options were ignored.) For more information, see "Using WebLogic JRockit 7.0 SP6 with Older WebLogic Platform Scripts" in the *BEA WebLogic JRockit 7.0 SDK User Guide* at the following URL:

http://e-docs.bea.com/wljrockit/docs70/relnotes/relnotes.html

The commEnv variables are used in both the WebLogic Platform samples and any custom domains created with the Configuration Wizard.

We recommend setting JVM options by using the environment variables provided by commEnv. See the script that is appropriate for your platform:

- On Windows: BEAHOME\weblogic700\common\bin\commEnv.cmd
- On UNIX: BEAHOME/weblogic700/common/bin/commEnv.sh

When you use *commEnv* instead of hard-coding your environment variables, you no longer need to specify the platform or the WebLogic JRockit SDK when you run your script.

### **Example Script**

The following Windows script uses commEnv. cmd to run the WebLogic JRockit JVM:

```
SET WL_HOME=c:\bea\weblogic700
SET JDK_HOME=c:\bea\jrockit70sp6_131_14
```

CALL %WL\_HOME%\common\bin\commEnv.cmd

"%JDK\_HOME%\bin\java" %COMM\_SERVER\_VM% myclass

In this example, WL\_HOME represents the directory in which you installed WebLogic Platform.

## **Problems Fixed**

This section provides solutions to problems found in WebLogic Platform. Specifically, it provides:

- Fixes Delivered in SP1
- Fixes Delivered in SP2
- Fixes Delivered in SP4
- Fix Delivered in SP5
- Fixes Delivered in SP6

Each list of resolved problems may not be all-inclusive since there may have been other internal-only product changes in the service pack. If you experience product issues, please contact BEA Customer Support for assistance with diagnosing the root cause of your issue and finding an acceptable resolution.

To review the problems fixed in WebLogic Platform product components, see their respective release notes: WebLogic Server, WebLogic Workshop, WebLogic Integration, WebLogic Portal, WebLogic JRockit.

## Fixes Delivered in SP1

The following table lists selected problems fixed in BEA WebLogic Platform 7.0 SP1, including a CR (Change Request) number for each problem. Some of these problems were originally documented in the *BEA WebLogic Platform Release Notes* for Release 7.0.

| Change Request<br>Number | Description                                                                                                    |
|--------------------------|----------------------------------------------------------------------------------------------------|
| CR078423                 | Startup scripts do not allow servers to start.                                                                                                    |
|                          | This problem was caused in some cases by the length of the input line. The length of the CLASSPATH has been reduced. Note that the definition of <i>BEA_HOME</i> should be limited to a maximum range of 10 to 12 characters. |
| CR078737                 | The Platform Domain template should support clustering, not just a single server.                                                                                                    |
| CR080029                 | The QuickStart link to the WebLogic Integration tutorial targets the incorrect document.                                                                                                    |
| CR080377                 | b2c throws run-time error on Netscape 4.7. Unable to locate portlet state for portlet checkout.                                                                                                    |

Table 4 Problems Fixed in BEA WebLogic Platform 7.0 SP1

## Fixes Delivered in SP2

The following table lists selected problems fixed in BEA WebLogic Platform 7.0 SP2, including a CR (Change Request) number for each problem. Many of these problems were originally documented in the *Release Notes* for BEA WebLogic Platform 7.0 or BEA WebLogic Platform 7.0 Service Pack 1.

| Change Request<br>Number | Description                                                                                                    |
|--------------------------|----------------------------------------------------------------------------------------------------|
| CR080423                 | In QuickStart, screen appears blank when Netscape browser is used on a UNIX platform.<br>As a result, QuickStart is inaccessible when Netscape browser is launched. |
| CR080526                 | Explanation on e2eAppTools returns HTTP 404 error:                                                                                                    |
| CR081153                 | Generic installer fails to detect lack of sufficient space for complete installation.                                                                               |
| CR081523                 | On UNIX platforms other than Linux (that is, on AIX, HP-UX, or Solaris), you cannot install WebLogic Workshop Application View Control.                             |
| CR081842                 | When executing the stop command within a domain to stop the running server, an exception may be written to the weblogic.log file.                                   |

Table 5 Problems Fixed in BEA WebLogic Platform 7.0 SP2

| Change Request<br>Number | Description                                                                                                    |
|--------------------------|----------------------------------------------------------------------------------------------------|
| CR82012                  | WebservicesEJB.jsp does not compile in domains created using the Configuration Wizard that are based on the WLS Example domain template.                                                                                     |
| CR083994                 | startWebLogic.sh does not handle nopointbase argument.                                                                                                    |
| CR083997                 | When a domain is generated by using one of several domain templates (for Platform, WLP, WLS, and so on) the Listen Address is not added, by default, to the config.xml file in <i>BEA_HOME</i> \user_projects\domain.        |
| CR084109                 | WebLogic Platform clustered domain: exceptions are logged in Administration Server log file when Managed Servers are being shut down.                                                                                        |
| CR084155                 | QuickStart application is not displayed correctly on Red Hat Linux 7.2 platform.                                                                                                    |
| CR084292                 | WLP Template:SSL information for Managed Server is not stored in the config.xml file on an Administration Server.                                                                                                    |
| CR084464                 | Assertion exceptions in Configuration Wizard Platform Domain template.                                                                                                    |
| CR084695                 | Problem with WebLogic Platform Sample Application on UNIX systems.                                                                                                    |
| CR085203                 | SSL exception with RosettaNet2 in firewall configuration and IIS proxy.                                                                                                    |
| CR085531                 | Update GPR to reflect WebLogic Workshop as a component in all eligible releases.                                                                                                    |
| CR085583                 | Typical installation does not result in full installation.                                                                                                    |
| CR087360                 | Portal EBCC component is not supported with JRockit 7.0 SP1 SDK on Windows.                                                                                                    |
| CR087956                 | JRockit may deadlock or crash if SIGHUP is received during execution of the WebLogic<br>Integration samples or the WebLogic Integration RosettaNet samples on Red Hat Linux<br>Advanced Server 2.1 with JRockit 7.0 SP1 SDK. |
| CR090148                 | PointBase server dies unexpectedly during execution of WebLogic Integration Samples with PointBase on top of JRockit.                                                                                                    |
| CR090186                 | WLS 7.0 SP1 - java.sql.SQLException: ORA-01591: lock held by in-doubt distributed transaction                                                                                                    |
| CR091228                 | Got NPE in firewall RN2.0 test.                                                                                                    |

### Table 5 Problems Fixed in BEA WebLogic Platform 7.0 SP2 (Continued)

| Change Request<br>Number | Description                                                                                                    |
|--------------------------|----------------------------------------------------------------------------------------------------|
| CR091239                 | WLW 7.0 SP1 - Large number of transactions roll back when an event is run on an AppView Control                               |
| CR091702                 | Regression: Got core dump when running managed server on Solaris.                                                             |
| CR092483                 | Server startup/shutdown problems with JRockit for WLS SP2                                                                     |
| CR092681                 | ORA-01591: lock held by in-doubt distributed transaction using Oracle Thin XA driver during BPM recovery testing              |
| CR092703                 | Got NPE thrown by certicom in firewall RN2.0 test                                                                             |
| CR092742                 | The RN11 workflow failed to complete in a cluster.                                                                            |
| CR092851                 | Using the DTD part of the XML document, it is possible to cause the XML parser to consume 100% of the CPU or a lot of memory. |
| CR092895                 | Steps are needed for upgrading domains to use the new BPM features.                                                           |
| CR093003                 | Callback from async is not invoked                                                                                            |
| CR093007                 | Use aiimportexport script to import Application View gave exception                                                           |
| CR093116                 | AdapterDesignTimeTestCase login method does not work with JRockit                                                             |
| CR093119                 | AdapterDesginTimeTestCase login method does not work with JRockit.                                                            |
| CR093127                 | Failed to deploy AppView to one of the managed servers in a cluster.                                                          |
| CR093195                 | XA failure in WLI recovery, when Oracle 9.2.0.1 Thin XA driver and 9.2.0.1 server were used.                                  |
| CR093280                 | xmlx.jar is not updated when WebLogic Platform 7.0sp2 ja upgrade installer is run.                                            |
| CR093281                 | Workflow will not be started by a post-XML event, if the organization ID is specified in Japanese.                            |
| CR093307                 | JRockit: AppView control callback from async is not invoked.                                                                  |
| CR093382                 | Managed server fails to reboot using previous config file after admin server down.                                            |
| CR093510                 | RN2Security sample hangs on Solaris with outOfMemory error                                                                    |

Table 5 Problems Fixed in BEA WebLogic Platform 7.0 SP2 (Continued)

| Change Request<br>Number | Description                                                                                                    |
|--------------------------|----------------------------------------------------------------------------------------------------|
| CR093663                 | Entity EJB with concurrency strategy of Exclusive is not locked across cluster.                                                            |
| CR093724                 | JVM crash (core dump) when kill (Control + c) the managed server (WLI-Other)                                                               |
| CR093753                 | Problem with accessing Repository with HTTP adapter.                                                                                       |
| CR093828                 | WLS 6.1 SP4 - a Web tier communicating with an EJB tier hangs when the EJB tier closes the ConnectionManager due to missed RJVM heartbeats |
| CR093929                 | One managed server fails to reboot using previous config file after admin server down.                                                     |
| CR094008                 | JVM failed to deploy AppView to one of several managed servers in a cluster.                                                               |
| CR095162                 | Load NTSocketMuxer on Windows XP instead of PosixSocketMuxer                                                                               |

Table 5 Problems Fixed in BEA WebLogic Platform 7.0 SP2 (Continued)

### Fixes Delivered in SP4

The following table lists selected problems fixed in BEA WebLogic Platform 7.0 SP4, including a CR (Change Request) number for each problem. Many of these problems were originally documented in the *Release Notes* for BEA WebLogic Platform 7.0 or BEA WebLogic Platform 7.0 SP1 or SP2.

| Change Request<br>Number | Description                                                                                        |
|--------------------------|----------------------------------------------------------------------------------------------------|
| CR094041                 | JTA and JMS migration sometimes fail as a result of a race condition.                              |
| CR094109                 | Failover functionality in Apache plugins does not work.                                            |
| CR094722                 | socketWrite error on Administration Server in clusters while the Managed Servers are being booted. |
| CR099887                 | Smart Update does not work on HP-UX.                                                               |
| CR100933                 | JRockit 7.0 SP2 RP1 cannot recognize -XX:MaxNewSize option                                         |
| CR101796                 | Platform template will generate problematic domain if the template is used in silent mode          |

Table 6 Problems Fixed in BEA WebLogic Platform 7.0 SP4

## Fix Delivered in SP5

The following table lists the problem fixed in BEA WebLogic Platform 7.0 SP5, including the CR (Change Request) number.

|  | Table 7 | Problems | Fixed in | BEA | WebLogic | Platform | 7.0 | SP5 |
|--|---------|----------|----------|-----|----------|----------|-----|-----|
|--|---------|----------|----------|-----|----------|----------|-----|-----|

| Change Request<br>Number | Description                                                             |
|--------------------------|-------------------------------------------------------------------------|
| CR120193                 | Warning message displayed when running SmartUpdate on Linux installers. |

### Fixes Delivered in SP6

The following table lists the problem fixed in BEA WebLogic Platform 7.0 SP6, including the CR (Change Request) number.

| Table 8 | Problems | Fixed in | BEA | WebLogic | Platform | 7.0 SP6 |
|---------|----------|----------|-----|----------|----------|---------|
|---------|----------|----------|-----|----------|----------|---------|

| Change Request<br>Number | Description                                                                                                    |
|--------------------------|----------------------------------------------------------------------------------------------------|
| CR173360                 | Configuration Wizard silent mode fails to target cgJMSServer in a cluster.                                                     |
| CR175635                 | WebLogic Server installation for HP-UX 11.0 on PA-RISC and Windows: Issue when creating a WebLogic Workshop domain.            |
| CR177600                 | Edit required in commEnv file after Smart Update from WebLogic Platform 7.0 SP4 with WebLogic JRockit to 7.0 SP5 with Sun SDK. |
| CR194073                 | BAD_CERTIFICATE exception is generated during 2 way SSL                                                                        |

## **Known Limitations**

This section describes limitations that have been identified in the current service pack of BEA WebLogic Platform. The following sections provide descriptions and, whenever possible, workarounds:

- Tracked Problems
- Limitations on WebLogic JRockit SDK Support

- JVM Configurations
- Performance Considerations
- DB2 Considerations
- Considerations About Apache Version 2.0.4.3
- Considerations About Apache Versions Prior to 2.0.48

To review the known limitations in WebLogic Platform product components, see their respective release notes: WebLogic Server, WebLogic Workshop, WebLogic Integration, WebLogic Portal, WebLogic JRockit.

## **Tracked Problems**

The following table presents a list of limitations that have been identified in this service pack. For each problem described, a CR (Change Request) number is specified. These numbers are used by BEA to track solutions to problems as they are being developed. If you need assistance in tracking unresolved problems, please contact BEA Customer Support and refer to the appropriate CR number.

For contact information, go to the following URL:

http://www.bea.com/support/contact\_cs.shtml

| 1 | CR072310   | Installer does not remove hidden .Workshop file.                                                                                                    |
|---|------------|----------------------------------------------------------------------------------------------------|
|   | Problem    | When WebLogic Platform is uninstalled, the hidden .Workshop file is not deleted.<br>The .Workshop file contains user-specific configuration parameters for the<br>WebLogic Workshop visual development environment. As a result, after reinstallation,<br>attempts to invoke WebLogic Workshop may result in errors because the tool is<br>referencing an obsolete configuration information within this file. |
|   |            | For more information on the .Workshop file, refer to the following URL:<br>http://e-docs.bea.com/workshop/docs70/help/index.html                                                                                                    |
|   |            | <pre>#reference/configfiles/conDotWorkshopConfigurationFile.html</pre>                                                                                                    |
|   | Platform   | All                                                                                                    |
|   | Workaround | Delete the hidden .Workshop file before reinstalling WebLogic Workshop.                                                                                                    |
|   |            | The .Workshop file is located in the user's home directory. On Windows platforms, the user's home directory is indicated by the %USERPROFILE% environment variable. On UNIX and Linux platforms, the .Workshop file is located in the ~ (tilde) directory (sometimes also represented in the environment by \$HOME).                                                                                           |
| 2 | CR072761   | The PointBase server does not automatically terminate when WebLogic Portal servers are stopped using CtrI-C.                                                                                                    |
|   | Problem    | When you stop a WebLogic Portal server by pressing Ctrl-C instead of running a stop script or closing the command window (by clicking the close icon), the PointBase server continues to run in the background.                                                                                                    |
|   | Platform   | All                                                                                                    |
|   | Workaround | Stop the server by running a stop script or closing the command window (by clicking the Close icon). If you stop the server by pressing Ctrl-C to close the command window, stop the PointBase server by stopping the background java.exe process.                                                                                                    |

| 3 | CR076141   | No executable permission for startWeblogic file under user domains on Solaris                                                                                                    |
|---|------------|----------------------------------------------------------------------------------------------------|
|   | Problem    | After a user domain is created using a BPM Domain, EAI Domain, and WLI Domain template, some files under <i>user_domain</i> (such as wliconfig and startWeblogic) do not have execute permision.                                                                                    |
|   | Platform   | Solaris                                                                                                    |
|   | Workaround | Before trying to execute a script within the domain, make sure the script has execute permissions. If it does not, enable execution permissions using the chmod command. For example, to enable execution permissions for the startWebLogic.sh script, enter the following command: |
|   |            | chmod +x startWebLogic.sh                                                                                                    |
|   |            | For more information, see the chmod man page.                                                                                                    |
| 4 | CR078315   | wliconfig (console mode) does not complete on Solaris.                                                                                                    |
|   | Problem    | If a PointBase database is running on a Solaris platform as a result of executing the wliconfig command and you attempt to re-execute the wliconfig command, the command will not complete.                                                                                         |
|   | Platform   | Solaris                                                                                                    |
|   | Workaround | You can shut down the PointBase server before re-executing the wliconfig command to avoid this condition. However, please note that you cannot modify existing parameters for a previously selected database type using the wliconfig command.                                      |

| 5 | CR078518   | WebLogic Integration does not support some options that are selectable from the Configuration Wizard.                                                                   |
|---|------------|----------------------------------------------------------------------------------------------------|
|   | Problem    | The BPM Domain, EAI Domain, and WLI Domain templates support only two of the four Configuration Wizard server types. You must select one of the following server types: |
|   |            | Single Server (Standalone Server)                                                                                                    |
|   |            | Admin Server with Clustered Managed Server(s)                                                                                                    |
|   |            | The Managed Server(s) or Managed Server options result in an invalid configuration for the Administration Server.                                                       |
|   | Platform   | All                                                                                                    |
|   | Workaround | When the BPM Domain, EAI Domain, and WLI Domain templates are used, you must select one of the following server types:                                                  |
|   |            | Single Server (Standalone Server)                                                                                                    |
|   |            | Admin Server with Clustered Managed Server(s)                                                                                                    |
|   |            | Do not select either of the following server types:                                                                                                    |
|   |            | Admin Server with Managed Server(s)                                                                                                    |
|   |            | Managed Server (with owning Admin Server Configuration)                                                                                                    |

| 6 | CR078529   | Switch Database configuration option to the wliconfig command fails the second time if it is issued for the same database.                                                                                                    |
|---|------------|----------------------------------------------------------------------------------------------------|
|   | Problem    | By design, you cannot modify existing parameters for a previously selected database type using the wliconfig command. For example, if you have selected Oracle as the database type, you cannot use the wliconfig command to change parameters for your Oracle database. You can, however, use the command to switch to another database type. |
|   | Platform   | All                                                                                                    |
|   | Workaround | Edit the setDBVars and setDBVarsExt files to set or change the database connection parameters. The setDBVars and setDBVarsExt files are located in the following locations:                                                                                                    |
|   |            | <ul> <li>SAMPLES_HOME\integration\config\samples\dbInfo\database_typ</li> <li>e</li> </ul>                                                                                                    |
|   |            | <ul> <li>SAMPLES_HOME\integration\config\samples\RN2Security\config\<br/>peer1\dbInfo\database_type</li> </ul>                                                                                                    |
|   |            | <ul> <li>SAMPLES_HOME\integration\config\samples\RN2Security\config\<br/>peer2\dbInfo\database_type</li> </ul>                                                                                                    |
|   |            | In the above pathnames, <i>SAMPLES_HOME</i> is the samples installation directory and <i>database_type</i> is the type of database to which you are connecting.                                                                                                    |
|   |            | For more information about the setDBVars and setDBVarsExt files, see "WebLogic Integration Commands" in <i>Starting, Stopping, and Customizing WebLogic Integration</i> at the following URL:                                                                                                    |
|   |            | http://e-docs.bea.com/wli/docs70/config/keycmd.htm                                                                                                    |
| 7 | CR078971   | Platform Domain template icon is missing in the Configuration Wizard.                                                                                                    |
|   | Problem    | If you uninstall the WebLogic Platform sample application (Platform Tour), the<br>Platform Domain template will no longer be available through the Configuration<br>Wizard.                                                                                                    |
|   | Platform   | All                                                                                                    |
|   | Workaround | <ul> <li>Make sure the WebLogic Platform sample application (Platform Tour) is installed. The Platform Domain template also requires:</li> <li>WebLogic Server</li> <li>WebLogic Integration</li> <li>WebLogic Portal</li> <li>WebLogic Workshop</li> <li>WebLogic Workshop Samples</li> </ul>                                                 |
|   |            | - weblogic workshop samples                                                                                                    |

| 8  | CR079101   | User needs indication that PointBase connection is not closed.                                                                                                    |
|----|------------|----------------------------------------------------------------------------------------------------|
|    | Problem    | Because the PointBase command window is no longer visible, the user does not have<br>an indication that PointBase is still running. The PointBase connection is not<br>terminated immediately when a user stops a server. If the user attempts to restart the<br>server on PointBase before the PointBase connection closes, the user receives an error<br>message saying that it is not possible to create a database connection. |
|    | Platform   | All                                                                                                    |
|    | Workaround | Be aware that terminating the PointBase connection can take up to 4-5 minutes to close. If you receive an error message when attempting to restart the server, wait a few minutes and then try again.                                                                                                    |
| 9  | CR079490   | java.security.PrivilegedActionException when modifying SecurityConfiguration credential.                                                                                                    |
|    | Problem    | If you modify the SecurityConfiguration element in the config.xml file and subsequently attempt to start the server, a java.security.PrivilegedActionException is logged.                                                                                                    |
|    | Platform   | All                                                                                                    |
|    | Workaround | Shut down the server and delete the<br>_ServletContextidnameDbmsEvent****.xml and<br>_ServletContextidnameDbmsEvent****_temp files from e2eDomain.<br>Then restart the server.                                                                                                    |
| 10 | CR079492   | Application View E2EAppView.sav fails to deploy when server is started on another port.                                                                                                    |
|    | Problem    | The e2eAppView is tightly coupled with port 7501. The port number is defined in the e2eAppViewDeployer.java source file which is used, at run-time, while the e2eAppView is being deployed.                                                                                                    |
|    | Platform   | All                                                                                                    |
|    | Workaround | To deploy the application view on port other than 7501, you must change all port<br>number references from 7501 to the new port number in e2eSetupAppView.cmd or<br>e2eSetupAppView.sh, and in the SetSampleData script that is called from the<br>e2eSetupAppView script.                                                                                                    |

61

| 11 | CR079752   | PointBase does not shut down when stop scripts are used in domains created with<br>Configuration Wizard and WLI templates.                                                                                                    |
|----|------------|----------------------------------------------------------------------------------------------------|
|    | Problem    | A stopWeblogic script populated in a domain that was created using the Configuration Wizard and WLI templates does not shut down PointBase.                                                                                                    |
|    | Platform   | All                                                                                                    |
|    | Workaround | Use the stoppointbase script to shut down PointBase.                                                                                                    |
| 12 | CR079917   | Not all user domain shortcuts are created.                                                                                                    |
|    | Problem    | When the Configuration Wizard is run as part of the installation process, only a few user domain shortcuts are created on the Start Menu, depending on the order of the domains being created.                                                                                                    |
|    | Platform   | Windows NT (SP6)                                                                                                    |
|    | Workaround | Initiate the Configuration Wizard outside the installation process and create your user domains. This problem does not occur when you create user domains by launching the Configuration Wizard independently of the installation process.                                                                                                    |
| 13 | CR080402   | QuickStart on install has no shell.                                                                                                    |
|    | Problem    | If you run QuickStart at the end of the Solaris installation, QuickStart launches and the installation program ends, but no shell remains running. Because there is no shell running to receive output from a server started through QuickStart, when you click on a link, you cannot tell if/when the server has started successfully.                                                                                                    |
|    |            | Mart (d. 1.1. and O. 1.10) days dot a second bar and for a second bar                                                                                                    |
|    |            | Most of the links on the QuickStart page start up a separate browser for an application<br>when the server has finished booting. However, if you click on the Portal Example<br>Server, you must click on a second link, Start the Portal Example, to run the example.<br>Because you cannot easily see when the server has finished booting, it is difficult to<br>know when to click on Start the Portal Example link to run the example.            |
|    | Platform   | Most of the links on the QuickStart page start up a separate browser for an application<br>when the server has finished booting. However, if you click on the Portal Example<br>Server, you must click on a second link, Start the Portal Example, to run the example.<br>Because you cannot easily see when the server has finished booting, it is difficult to<br>know when to click on Start the Portal Example link to run the example.<br>Solaris |

| 14 | CR082039   | Error message in log file: ManagedConnectionFactory.                                                                                                    |
|----|------------|----------------------------------------------------------------------------------------------------|
|    | Problem    | While the upgrade installer is being used, an error message similar to the following may appear in the log file:                                                                                                    |
|    |            | <pre>####<jul 11:30:49="" 17,="" 2002="" am="" mdt=""> <error> <connector> <joe-2k> <e2eserver> <thread-7> <kernel identity=""> &lt;&gt; &lt;190004&gt; <managedconnectionfactory actoryinstance.="" com.bea.wlai.connectionfactories.e2eappview.sav_connectionf="" for="" found="" jndiname="" not=""></managedconnectionfactory></kernel></thread-7></e2eserver></joe-2k></connector></error></jul></pre> |
|    | Platform   | All                                                                                                    |
|    | Workaround | This error message does not affect the functionality of the product; it can be ignored.<br>The display of the error message is caused by the deployment sequence of the code; it<br>does not have any negative impact.                                                                                                    |
| 15 | CR082062   | QuickStart could not bring up Netscape 4.7x if LANG=C.                                                                                                    |
|    | Problem    | If, after launching QuickStart on a UNIX platform (Solaris and HP-UX only), you select a link, a dialog box might appear prompting you to choose a Web browser. Even if you select the correct Netscape browser, QuickStart may fail to start the application.                                                                                                    |
|    | Platform   | UNIX (Solaris and HP-UX only)                                                                                                    |
|    | Workaround | Terminate QuickStart, unset the LANG environment variable (manually or by using a wrapper function), and restart the QuickStart application.                                                                                                    |
| 16 | CR083467   | ArrayIndexOutOfBoundsException occurs intermittently when wliconfig.cmd is being used to create a database.                                                                                                    |
|    | Problem    | Occasionally, the following error message is displayed when running the wliconfig script:                                                                                                    |
|    |            | Exception occurred during event dispatching:<br>java.lang.ArrayIndexOutOfBoundsException: No such child: 0                                                                                                    |
|    |            | This exception is harmless; a database of the selected type is created without problems.                                                                                                    |
|    | Platform   | All                                                                                                    |
|    | Workaround | This error message does not affect the functionality of the product; it can be ignored.                                                                                                    |

| 17       | CR086668                                                                         | Running JRockit 7.0 SP1 SDK with -xthinthreads is not supported.                                                                                                    |
|----------|----------------------------------------------------------------------------------|----------------------------------------------------------------------------------------------------|
|          | Problem                                                                          | JRockit 7.0 SP1 does not support the use of the -Xthinthreads option with J2SE 1.3.1. Therefore this option is not available when you are running WebLogic Platform 7.0 SP1.                                                                                                    |
|          | Platform                                                                         | N/A                                                                                                    |
|          | Workaround                                                                       | None                                                                                                    |
| 18       | CR094921                                                                         | In the WLI 7.0 SP2 Samples domain, port number "7001" is hard-coded.                                                                                                    |
|          | Problem                                                                          | The port number 7001 is popular: it is used in WLW and WLS samples, as well as in the WLI Samples domain. Users should keep in mind that this number is hard-coded in multiple components.                                                                                                    |
|          | Platform                                                                         | N/A                                                                                                    |
|          | Workaround                                                                       | If you are having trouble, consider the possibility that the same port is being used by other users on the same machine.                                                                                                    |
|          |                                                                                  |                                                                                                    |
| 19       | CR103591                                                                         | Username containing a comma does not work in compatibility mode security realms.                                                                                                    |
| 19       | CR103591<br>Problem                                                              | Username containing a comma does not work in compatibility mode security realms.<br>If you use the Configuration Wizard or the WebLogic Server Administration Console to create a username that contains a comma, the username will not exist in a domain that has been configured to use Compatibility security.                                                                                                    |
| 19       | CR103591<br>Problem<br>Platform                                                  | Username containing a comma does not work in compatibility mode security realms.<br>If you use the Configuration Wizard or the WebLogic Server Administration Console to create a username that contains a comma, the username will not exist in a domain that has been configured to use Compatibility security.<br>All                                                                                                    |
| 19       | CR103591<br>Problem<br>Platform<br>Workaround                                    | Username containing a comma does not work in compatibility mode security realms.If you use the Configuration Wizard or the WebLogic Server Administration Console<br>to create a username that contains a comma, the username will not exist in a domain<br>that has been configured to use Compatibility security.AllThere is no workaround. Usernames defined in a security realm in a domain that has<br>been configured to use Compatibility security cannot contain a comma.                                                                                                    |
| 19<br>20 | CR103591<br>Problem<br>Platform<br>Workaround<br>CR107512                        | Username containing a comma does not work in compatibility mode security realms.If you use the Configuration Wizard or the WebLogic Server Administration Console<br>to create a username that contains a comma, the username will not exist in a domain<br>that has been configured to use Compatibility security.AllThere is no workaround. Usernames defined in a security realm in a domain that has<br>been configured to use Compatibility security cannot contain a comma.Issue when using Smart Update with a proxy.                                                                                                    |
| 19<br>20 | CR103591<br>Problem<br>Platform<br>Workaround<br>CR107512<br>Problem             | Username containing a comma does not work in compatibility mode security realms.If you use the Configuration Wizard or the WebLogic Server Administration Console<br>to create a username that contains a comma, the username will not exist in a domain<br>that has been configured to use Compatibility security.AllThere is no workaround. Usernames defined in a security realm in a domain that has<br>been configured to use Compatibility security cannot contain a comma.Issue when using Smart Update with a proxy.There are issues with using Smart Update with a proxy. During the Smart Update<br>process, the hard-coded proxy settings are not carried over or recognized.                                              |
| 19<br>20 | CR103591<br>Problem<br>Platform<br>Workaround<br>CR107512<br>Problem<br>Platform | Username containing a comma does not work in compatibility mode security realms.         If you use the Configuration Wizard or the WebLogic Server Administration Console to create a username that contains a comma, the username will not exist in a domain that has been configured to use Compatibility security.         All         There is no workaround. Usernames defined in a security realm in a domain that has been configured to use Compatibility security cannot contain a comma.         Issue when using Smart Update with a proxy.         There are issues with using Smart Update with a proxy. During the Smart Update process, the hard-coded proxy settings are not carried over or recognized.         N/A |

| 21 | CR108708   | Applications deployed in a WebLogic Workshop domain can only reference the log4j.jar file shipped with WebLogic Workshop.                                                                                                    |
|----|------------|----------------------------------------------------------------------------------------------------|
|    | Problem    | Applications that are deployed in a WebLogic Workshop domain can only reference the log4j.jar file shipped with WebLogic Workshop.WebLogic Workshop uses log4j for debugging, and loads its installed version when the server is started. Applications that reference a different log4j.jar file will fail at deployment time. |
|    | Platform   | N/A                                                                                                    |
|    | Workaround | None.                                                                                                    |
| 22 | CR128767   | Oracle 10g driver - setString() using multibyte character set with Japanese characters fails.                                                                                                    |
|    | Problem    | The Oracle 10g GA driver has a known issue: When you are using the multibyte character set with Japanese characters, a call to the setString() method fails.                                                                                                    |
|    |            | A patch to the Oracle 10g GA driver is required (Oracle TAR 3584729.994, Oracle Bug3437365).                                                                                                    |
|    | Platform   | N/A                                                                                                    |
|    | Workaround | WebLogic Platform 7.0 SP6 is certified with the Oracle10g driver that is bundled with the kit and includes this patch. If you are using the Oracle 10g GA driver, you are strongly encouraged to obtain the related patch from Oracle.                                                                                         |
| 23 | CR136530   | WebLogic Workshop does not start on Windows 2003.                                                                                                    |
|    | Problem    | WebLogic Workshop does not start appropriately on the Windows 2003 platform.<br>When invoked, the initial screen opens and then closes, and the file javaw.exe stays<br>running in the Task Manager.                                                                                                    |
|    | Platform   | N/A                                                                                                    |
|    | Workaround | None.                                                                                                    |
| 24 | CR172462   | WebLogic Server jDriver problems using the AL32UTF8 character set with Oracle 9.2.                                                                                                    |
|    | Problem    | The WebLogic Server jDriver does not function properly with Oracle 9.2 when using the AL32UTF8 character set.                                                                                                    |
|    | Platform   | N/A                                                                                                    |
|    | Workaround | A software patch is available. Please contact your customer service representative to obtain a copy of the patch.                                                                                                    |

| 25 | CR173725   | Invalid batch value exception using Oracle Thin Driver 10g.                                                                                                    |
|----|------------|----------------------------------------------------------------------------------------------------|
|    | Problem    | The batch value cannot exceed 16383 when using the Oracle Thin Driver 10g.                                                                                                    |
|    | Platform   | N/A                                                                                                    |
|    | Workaround | Ensure that the batch size does not exceed 16383. Alternatively, you can use the Oracle 9.2.0 driver.                                                                                                    |
| 26 | CR189177   | Server running WebLogic Platform sample generates exceptions after rollback from SP5 to SP4.                                                                                                    |
|    | Problem    | If you complete the following procedure, the WebLogic Platform sample application runs, but generates exceptions.                                                                                                    |
|    |            | 1. Install the WebLogic Platform 7.0 SP4 and start the WebLogic Platform sample application. No exceptions are generated when the server is started.                                                                                                    |
|    |            | 2. Upgrade the installed WebLogic Platform 7.0 software from SP4 to SP5.                                                                                                    |
|    |            | 3. Start the WebLogic Platform sample application. No WebLogic Server exceptions are generated.                                                                                                    |
|    |            | 4. Run the uninstall script to restore the WebLogic Platform 7.0 installation to SP4.                                                                                                    |
|    |            | 5. Start the WebLogic Platform sample application. Exceptions are generated as the server is started and runs; however, the sample application runs correctly. Note that the Administration Server runs without generating exceptions.                                                                   |
|    | Platform   | IBM AIX 5.1 on PowerPC and POWER4                                                                                                    |
|    | Workaround | To avoid causing an exception when you start the WebLogic Platform sample application after performing a rollback from 7.0 SP5 to 7.0 SP4, after the rollback procedure remove the following files from the e2eDomain folder. (This folder is located in the <i>WL_HOME/samples/platform</i> directory.) |
|    |            | • _ServletContextidnameDbmsEventRoutercontextpathDbmsEventRou<br>ter_EventRouter.xml                                                                                                    |
|    |            | <ul> <li>_ServletContextidnameDbmsEventRoutercontextpathDbmsEventRou<br/>ter_tmp</li> </ul>                                                                                                    |
|    |            | <ul> <li>running-managed-servers.xml</li> </ul>                                                                                                    |
|    |            | If you remove these files before starting the WebLogic Platform sample application, no exception is thrown.                                                                                                    |
| 27 | CR209755   | stopweblogic.cmd does not stop the server                                                                                                    |
|----|------------|----------------------------------------------------------------------------------------------------|
|    | Problem    | When you use the stopWeblogic script to stop a server that is running in a domain that has been upgraded to 7.0 SP6, the server fails to stop and the following message is displayed:                                                                                                    |
|    |            | Server "myserver" failed to shutdown successfully                                                                                                    |
|    |            | This problem occurs in domains based on the BPM, EAI, and WLI templates.                                                                                                    |
|    | Platform   | All                                                                                                    |
|    | Workaround | After you migrate a domain to WebLogic Platform 7.0 SP6 that is based on the BPM, EAI, or WLI Domain template, modify the domain fileRealm.properties file so that the value of the acl.shutdown.weblogic.admin property is set to Administrators. For example:                                                  |
|    |            | Before:                                                                                                    |
|    |            | acl.shutdown.weblogic.admin=value                                                                                                    |
|    |            | After:                                                                                                    |
|    |            | acl.shutdown.weblogic.admin=Administrators                                                                                                    |
| 28 | CR210641   | JSP compilation fails on solaris due to use of space in webapp name                                                                                                    |
|    | Problem    | Including a space character in the name of a Web application causes the compilation of the application's associated JSP files to fail. This problem occurs in WLI domains.                                                                                                    |
|    | Platform   | Solaris                                                                                                    |
|    | Workaround | None. The name of a Web application created in a WLI domain cannot contain a space character.                                                                                                    |
| 29 | CR212749   | Cannot start WebLogic Server from WebLogic Workshop in the samples domain                                                                                                    |
|    | Problem    | If you try to start WebLogic Server from the WebLogic Workshop IDE to run the HelloWorld.jws sample Web service, WebLogic Server fails to start. This problem happens when attempting to start WebLogic Server from the IDE to run any of the sample applications in <i>WL_HOME</i> /samples/workshop directory. |
|    | Platform   | All                                                                                                    |
|    | Workaround | After you click the Start button to run an application from the Workshop IDE, and click Ok to start an instance of WebLogic Server, enter a valid username and password in the command window in which WebLogic Server is started.                                                                               |

| 30 | CR218501   | Screens in the WebLogic Platform 7.0 SP6 upgrade installer for Windows have the wrong label.                                                                                                    |
|----|------------|----------------------------------------------------------------------------------------------------|
|    | Problem    | Some of the screens in the package upgrade installer for WebLogic Platform 7.0 SP6 contain the label "WebLogic Server 7.0 SP6" instead of "WebLogic Platform 7.0 SP6." This occurs in the upgrade installer when run in either graphical mode or console mode.          |
|    | Platform   | Windows                                                                                                    |
|    | Workaround | None. These incorrect labels have no effect on the ability of the package upgrade installer to upgrade the entire set of WebLogic Platform components. You may use this installer to upgrade all WebLogic Platform components, as appropriate, or WebLogic Server only. |

## Limitations on WebLogic JRockit SDK Support

The following lists the limitations on WebLogic JRockit 7.0 SP1/SP2/SP4/SP5/SP6 SDK support:

- The WebLogic JRockit SDK does not support JVMDI (the JVM debugging interface). Therefore, when you launch a WebLogic Workshop server, include the nodebug option on the startWebLogic.cmd or startWebLogic.sh command line. Your command line should look like one of the following:
  - ./startWebLogic.sh nodebug
  - startWebLogic nodebug
- The WebLogic Workshop IDE runs on Sun JRE 1.4.0, which is installed under *BEA\_HOME/weblogic700/workshop/jdk1.4*. However, because the WebLogic JRockit SDK does not support JVMDI (the JVM debugging interface), the WebLogic Workshop IDE has not been tested to collect debugging information while WebLogic Workshop servers are running on the WebLogic JRockit SDK.

# JVM Configurations

A problem has been identified with configuring the Java 2 SDK versions 1.3.1\_06, 1.3.1\_08, 1.3.1\_10, and 1.3.1\_14 to run the Java HotSpot server VM (-server option) on Windows. The workaround is to use the -hotspot option, which invokes the Java HotSpot client VM. For example, to invoke the HotSpot client to start your server, you add the following line to your start script(s):

```
set JAVA_VM=-hotspot
```

For more information about HotSpot, go the following URL:

http://java.sun.com/products/hotspot

## Performance Considerations

Relative performance of WebLogic Platform may vary, depending on your selection of SDK and the nature of your application. For proper configuration options, see one of the following:

- BEA WebLogic Server Performance and Tuning: http://e-docs.bea.com/wls/docs70/perform/index.html
- BEA WebLogic JRockit 7.0 SDK Performance Tuning Guide: http://e-docs.bea.com/wljrockit/docs70/tuning/index.html
- Appropriate Java SDK documentation

#### **DB2** Considerations

- If you run the WebLogic Integration Sample with the DB2 database without setting the DB2\_RR\_TO\_RS=ON flag (in the DB2 configuration file), then the Sample fails. Be sure to set this flag. For more information, see your DB2 documentation.
- The DB2 Type 2 driver, COM.ibm.db2.jdbc.app.DB2Driver, includes both application and network drivers. The URL for it is jdbc:db2:db-alias, where db-alias represents the name of the appropriate database instance.

## **Considerations About Apache Version 2.0.4.3**

If the Apache server hangs when you are trying to use the BEA Apache plugin mod\_wl\_20.so on an HP-UX platform, then you are probably using obsolete versions of ld and/or libdld.sl. Apache binaries require the B.11.32 (or higher) version of ld and libdld.sl.

To determine which version of ld is installed on your system, complete the following procedure:

- 1. Enter: ld -v
- 2. Enter: what /usr/lib/libdld.sl

The version numbers of ld and libdld.sl are displayed.

 If both ld and libdld.sl have the same version number and that number is 11.32 or higher, then you are using the appropriate versions and you can quit this procedure; you are ready to run the mod\_wl\_20.so plugin.

- If the version numbers for ld and libdld.sl do not match, or if the numbers match and that number is lower than 11.32, then you need to install an HP patch. For instructions, proceed to step 3.
- 3. Determine which patch you need for your system:
  - For an HP-UX 11.00 platform you need PHSS\_26559.
  - For an HP-UX 11i (11.11) or higher platform, you need PHSS\_26560.
- 4. Go to the appropriate IT Resource Center:
  - For the Americas and Asia Pacific: http://us-support.external.hp.com
  - For Europe: http://europe-support.external.hp.com
- 5. Under Maintenance/Support, click Individual Patches.
- 6. Scroll down to the following entry:

Retrieve a specific patch by entering the patch name

- 7. Enter the patch number in the input field.
- 8. Download and install the patch on your system.

## **Considerations About Apache Versions Prior to 2.0.48**

If your configuration includes an Apache Web server version prior to 2.0.48, keep in mind the following restrictions:

- WebLogic Platform offers plug-in fixes only for version 2.0.48 and higher versions of the Apache Web server.
- WebLogic Platform supports the multithreaded option only when used with version 2.0.48 and higher versions of the Apache Web server.